# SISTEMA NACIONAL DE TRAZABILIDAD

# REGISTRO NACIONAL DE PRECURSORES QUÍMICOS

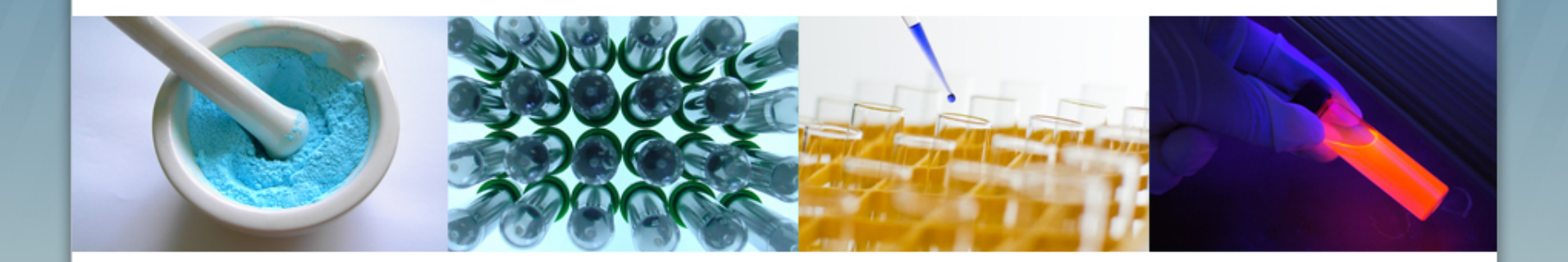

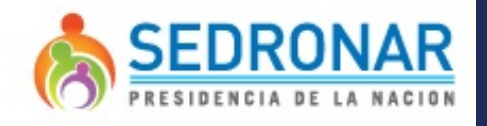

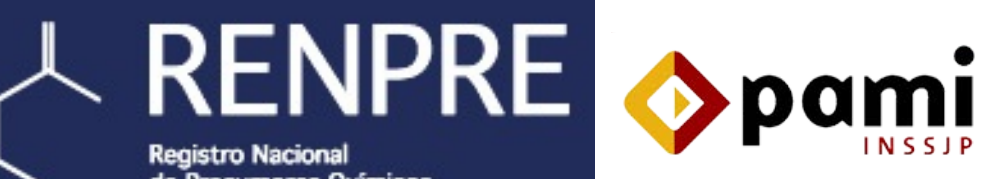

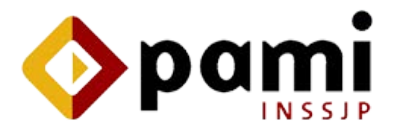

de Precursores Ouímicos

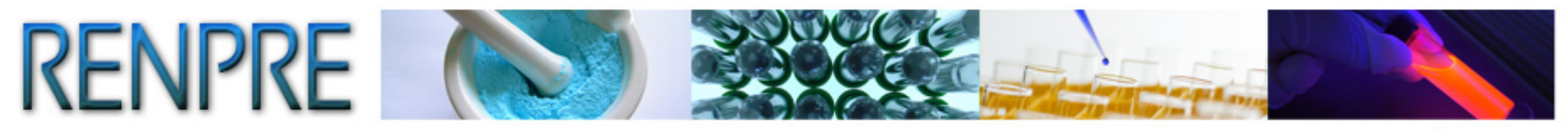

# **Comentarios antes de empezar**

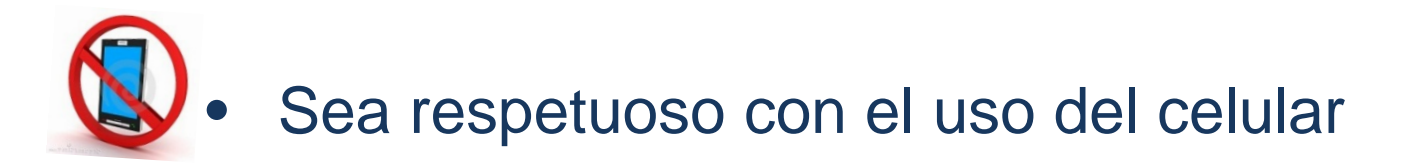

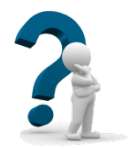

Preguntas al final de la presentación

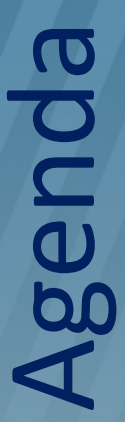

# 1) Herramientas y eventos principales.

2) Aplicación WEB. Ingreso, Informe, Catálogos. Consultas e informe trimestral.

3) Aplicación Escritorio.
 Manuales e Instalación.
 Uso e importación de archivos.

4) WebServices.Documentos y ejemplos.Capacidades disponibles.

5) ¿Preguntas?

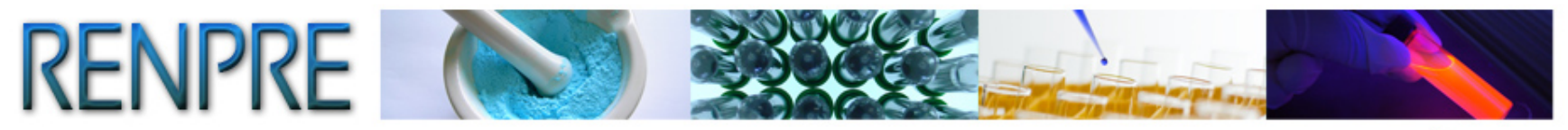

# Herramientas para Informar en el Sistema Nacional de Trazabilidad

# ✓ A través de la Aplicación Web

✓ A través de la Aplicación de Escritorio

# ✓ A través de Web Service

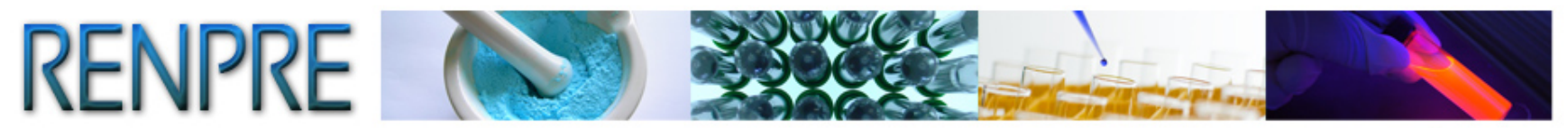

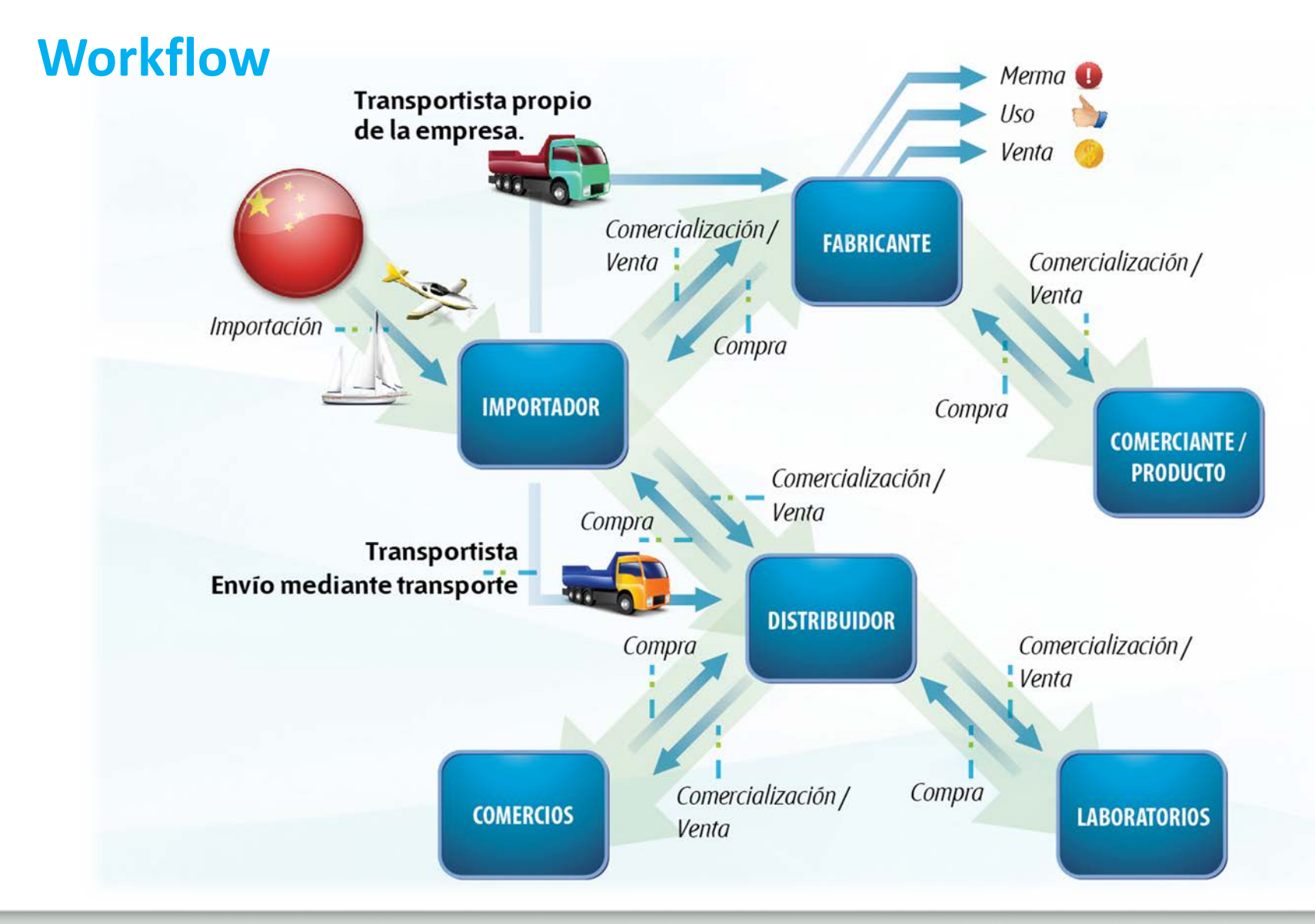

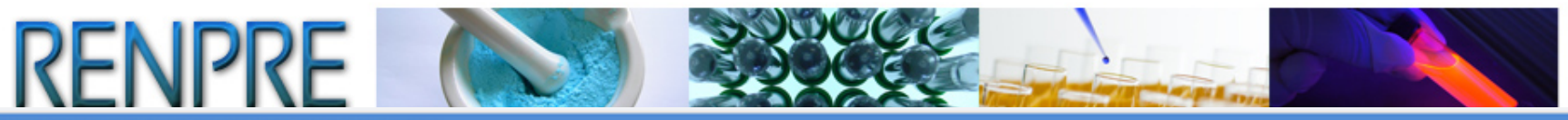

## TRAZABILIDAD: Listado de eventos

| EVENTO                                 | ACCION<br>SOBRE STOCK | DESCRIPCION                                                                                                 |  |
|----------------------------------------|-----------------------|----------------------------------------------------------------------------------------------------|--|
|                                        |                       | Todas las compras u operaciones a título oneroso realizadas con sustancias y/o                              |  |
| COMERCIALIZACIÓN COMPRA                | Suma                  | productos                                                                                                   |  |
|                                        | Pasta                 | Todas las ventas u operaciones a título oneroso realizadas con sustancias y/o                               |  |
| COMERCIALIZACIÓN VENTA                 | Resta                 | productos                                                                                                   |  |
| COMERCIALIZACION VENTA A USUARIO FINAL | Resta                 | Ventas realizadas conforme a la Resolución 1137/11                                                          |  |
| CONSUMO BARA FARRICACION / BRODUCCION  | Parta                 | Uso de sustancias y/o productos para fabricar otras sustancias puras o productos,                           |  |
| CONSUMO PARA PABRICACIÓN/PRODUCCIÓN    | hesta                 | restando stock de sustancias puras o productos                                                              |  |
| DESTRUCCION                            | Resta                 | Envío para disposición final de sustancias y productos                                                      |  |
| DIFERENCIA NEGATIVA DE BALANZA         | Resta                 | Diferencia en el pesaje que arroja una cantidad menor de sustancia o producto                               |  |
| DIFERENCIA POSITIVA DE BALANZA         | Suma                  | Diferencia en el pesaje que arroja una cantidad mayor de sustancia o producto                               |  |
| ENTREGA DE PRODUCTO FASONEADO          | Resta                 | Entrega del producto fasoneado                                                                              |  |
| ENTREGA PARA FASONEO                   | Resta                 | Remisión de sustancia pura para fasonear un producto                                                        |  |
| ENVIO MEDIANTE TRANSPORTE              | No Aplica             | Transporte de sustancia o producto por un tercero ajeno al evento                                           |  |
| ENVIO PARA ALMACENAMIENTO              | Resta                 | Remisión de sustancia o producto para almacenamiento                                                        |  |
| ENVIO POR DEVOLUCION                   | Resta                 | Devolución de sustancia o producto al remitente por diversas razones                                        |  |
| ENVIO POR DONACION                     | Resta                 | Remisión de producto o sustancia en cualquier modalidad a título gratuito                                   |  |
| EXPORTACION                            | Resta                 | Venta de sustancia o producto al exterior del país                                                          |  |
| FABRICACION/PRODUCCION                 | Suma                  | Fabricación/Producción de sustancias puras o productos, sumando stock de sustancias<br>puras o productos    |  |
| IMPORTACION                            | Suma                  | Compra de sustancia o producto desde el exterior del país                                                   |  |
| MERMA                                  | Resta                 | Pérdida de sustancia o producto por razones fortuitas                                                       |  |
| PUESTA EN STOCK INICIAL                | Suma                  | Carga inical de cantidades de sustancias o productos                                                        |  |
| RECEPCION DE PRODUCTO FASONEADO        | Suma                  | Recepción del producto fasoneado                                                                            |  |
| RECEPCION PARA ALMACENAMIENTO          | Suma                  | Recepción de sustancia o producto para almacenamiento                                                       |  |
| RECEPCION PARA FASONEO                 | Suma                  | Recepción de sustancia pura para fasonear un producto                                                       |  |
| RECEPCION POR DEVOLUCION               | Suma                  | Recepción de sustancia o producto por parte del remitente por diversas razones                              |  |
| RECEPCION POR DONACION                 | Suma                  | Recepción de producto o sustancia en cualquier modalidad a título gratuito                                  |  |
| ROBO/HURTO                             | Resta                 | Pérdida de producto o sustancia por desapoderamiento con o sin violencia                                    |  |
| USO PROPIO/INTERNO                     | Resta                 | Utilización de sustancia o producto para consumo final, no usar para fabricación de<br>producto o sustancia |  |

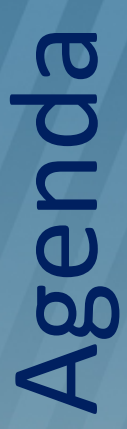

1) Herramientas y eventos principales.

2) Aplicación WEB. Ingreso, Informe, Catálogos. Consultas e informe trimestral.

3) Aplicación Escritorio.
 Manuales e Instalación.
 Uso e importación de archivos.

4) WebServices.Documentos y ejemplos.Capacidades disponibles.

5) ¿Preguntas?

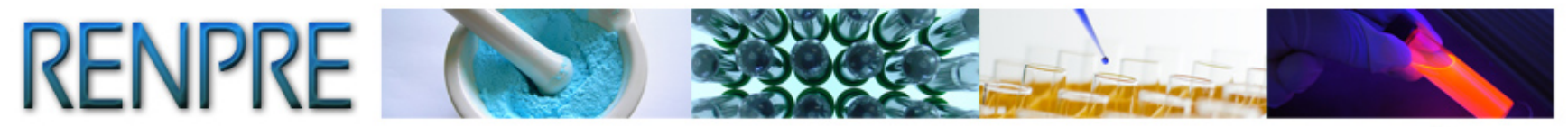

# Aplicación Web

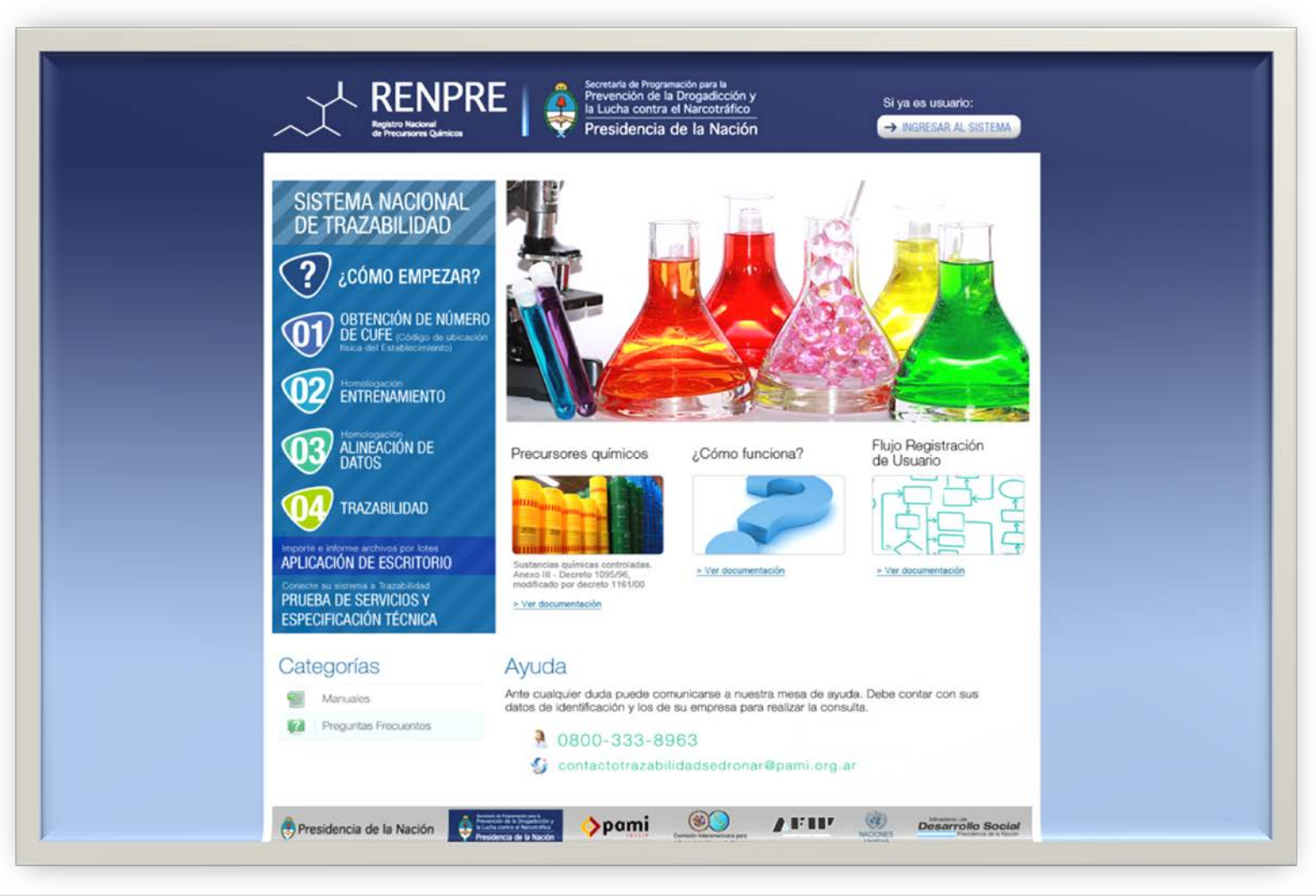

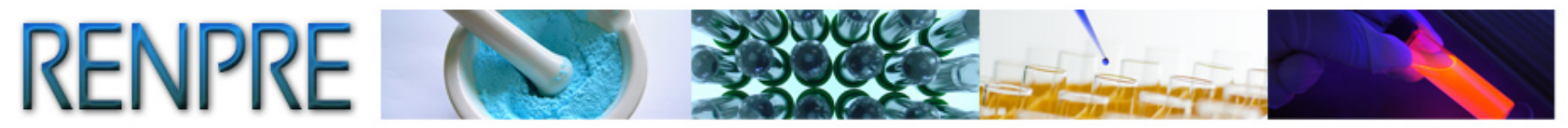

# Pasos 01 y 02

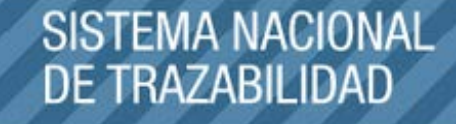

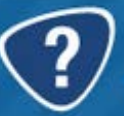

¿CÓMO EMPEZAR? OBTENCIÓN DE NÚMERO

DE CUFE (Código de ubicación física del Establecimiento)

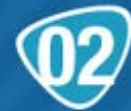

Homologación ENTRENAMIENTO

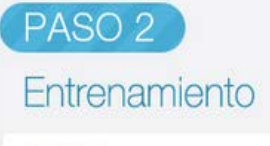

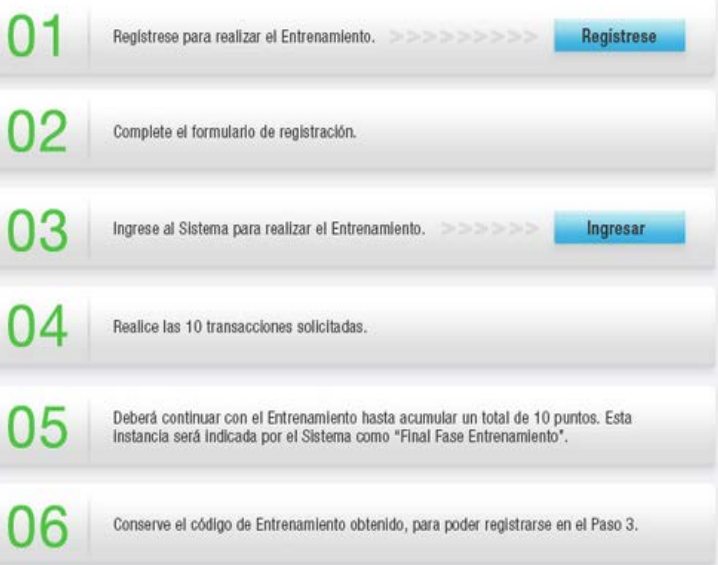

#### Ayuda

Ante cualquier duda puede comunicarse a nuestra mesa de ayuda. Recuerde poseer sus datos de identificación y los de su empresa al realizar la consulta.

0800-333-89633

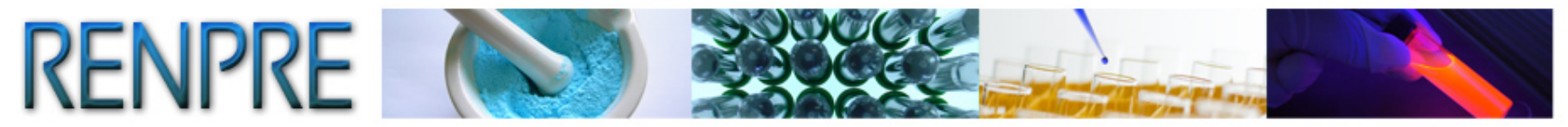

# **Entorno Definitivo**

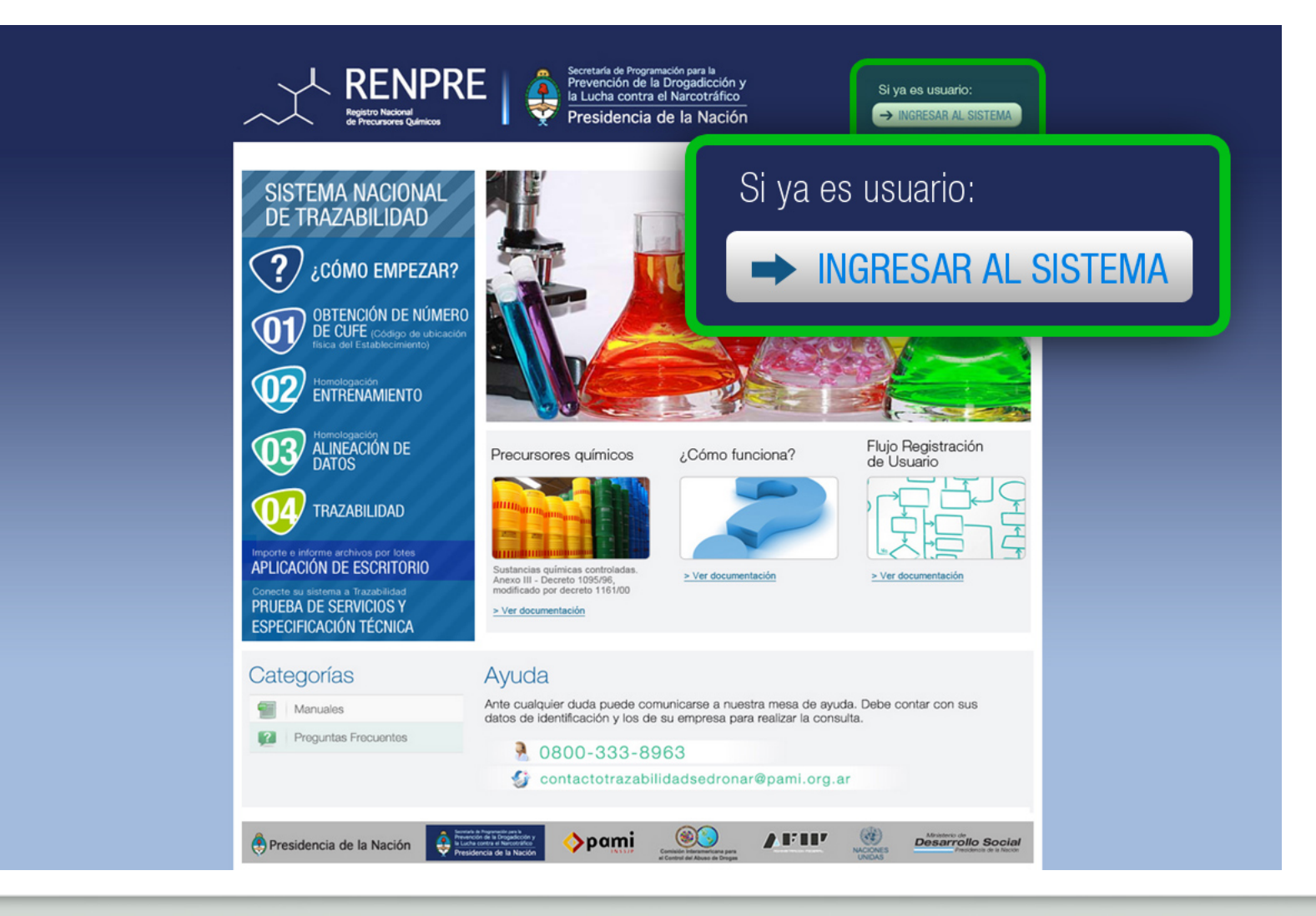

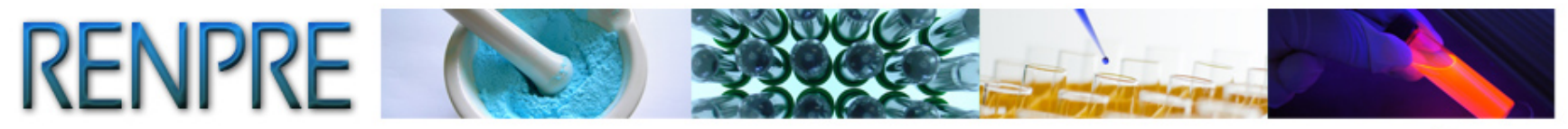

# **Establecimiento / Sucursales**

| Agen Agentes  Electrónico de Datos  Salir (555555555555) | Entrenamiento App finalizado    Ver código 👻 |  |
|----------------------------------------------------------|----------------------------------------------|--|
| Mis Datos de Usuario                                     |                                              |  |
| Establecimientos/Sucursales                              |                                              |  |
| Productos                                                |                                              |  |
| Sistema Nacional de                                      |                                              |  |
|                                                          |                                              |  |
| IRAZADILIDAD                                             |                                              |  |
|                                                          |                                              |  |
|                                                          |                                              |  |

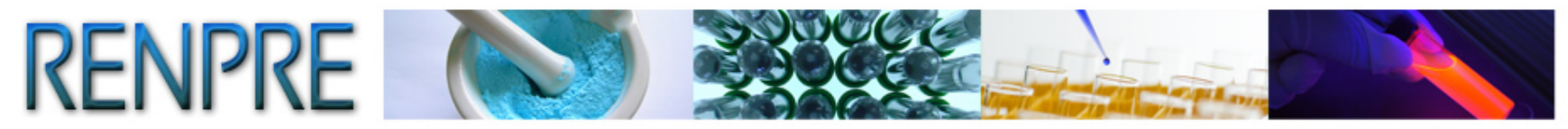

# El sistema lo conducirá a la pantalla *Administración de Establecimientos/ Sucursales*.

| Sistem                               | na Nacional de <b>TRAZA</b>                   | BILIDAD  |                                              |  |
|--------------------------------------|-----------------------------------------------|----------|----------------------------------------------|--|
| Agentes - Movimientos - Ca           | álogo Electrónico de Datos 👻 🛛 Salir (5555555 | 55550) E | intrenamiento App finalizado    Ver código 👻 |  |
| Administración de Establecimientos / | Sucursales                                    |          |                                              |  |
| Nombre fantasia:                     |                                               |          |                                              |  |
| CUFE:                                |                                               |          |                                              |  |
| Aita                                 | Buscar                                        |          |                                              |  |
| Estable                              | cimiento / Sucursal                           |          | CUFE                                         |  |
|                                      | Alta                                          |          |                                              |  |
| Alta                                 |                                               |          |                                              |  |

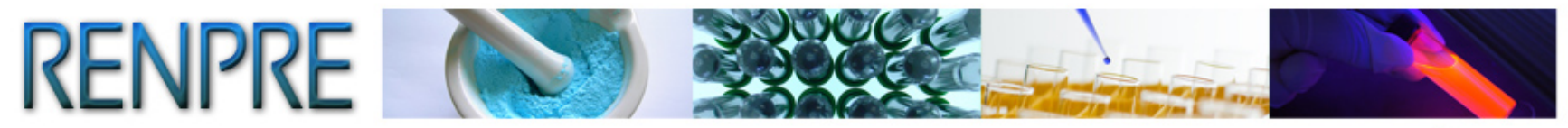

# **Datos del Establecimiento / Sucursal.**

| gentes 👻 Movimientos 👻 C           | atálogo Electrónico de Datos 👻 Salir (5555555555550) | Entrenamiento App finalizado    Ve | er código 👻                               |
|------------------------------------|------------------------------------------------------|------------------------------------|-------------------------------------------|
| atos del Establecimiento / Sucursa | 31                                                   |                                    |                                           |
| * Nombre Fantasia:                 | Nombre Fantasia                                      | * CUFE:                            | No posee GLN/CUFE, asigna uno provisorio. |
| * Email:                           |                                                      | * Telefono:                        | ej: (011) 1111111                         |
| atos del Representante Legal del l | Establecimiento / Sucursal                           |                                    |                                           |
| * Apellido:                        |                                                      | * Nombre:                          |                                           |
| * Telefono:                        | ej: (011) 1111111                                    | * Email:                           |                                           |
| * Documento:                       | <b></b>                                              | * Sexo:                            |                                           |
| atos de Ubicación Geografica del B | Establecimiento / Sucursal                           |                                    |                                           |
| País:                              | <b></b>                                              |                                    |                                           |
| * Calle:                           |                                                      | * Número:                          |                                           |
| * Provin                           |                                                      | * Localidad:                       |                                           |
| Piso:                              |                                                      | Depto:                             |                                           |
| Entre ci                           | ▲ Acontar                                            | Entre calle 2:                     |                                           |
| * Núme                             | Асерга                                               | * 🗆 GeoPosicionado                 |                                           |

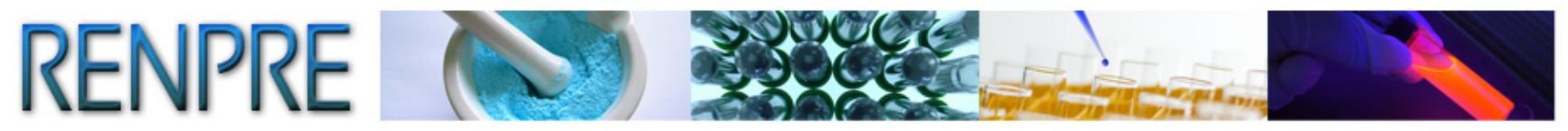

TRAZABILIDAD DE PRECURSORES QUÍMICOS

# Informar

Para realizar el informe de los movimientos logísticos, deberá dirigirse al Menú *Movimientos*, opción *Informar*.

| Sistema Nacional de TRAZABILIDAD                                                                                 |                                              |
|----------------------------------------------------------------------------------------------------|----------------------------------------------|
| Agentes  Movin Movimientos  Salir (555555555555)  Informe Trimestral  Informar  Consulta de Stock  Bienvenido a: | Entrenamiento App finalizado    Ver código 👻 |
| Sistema Nacional de<br>TRAZABILIDAD                                                                              |                                              |

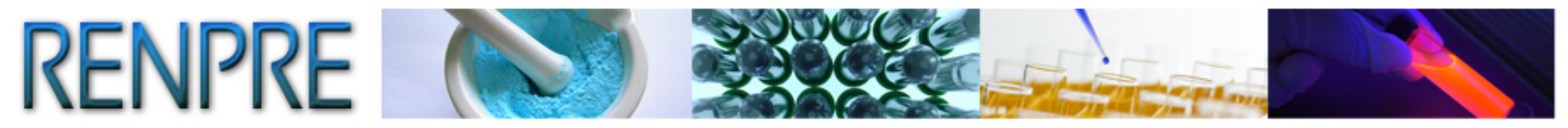

# **Puesta de Stock Inicial**

| Agentes - Movimientos -           | ema Nacional de TRAZABIL<br>Catálogo Electrónico de Datos 🗸 Salir (5555555555555) | IDAD<br>Entrenamien | to App finalizado    Ver código 👻                                                                                                    |                                                                                                    |
|-----------------------------------|-----------------------------------------------------------------------------------|---------------------|----------------------------------------------------------------------------------------------------|----------------------------------------------------------------------------------------------------|
| Datos                             |                                                                                   |                     |                                                                                                    |                                                                                                    |
| * Fecha evento:                   | 31                                                                                | * Evento:           |                                                                                                    |                                                                                                    |
| * Producto / Sustancia:           | Calidad Analítica 🗐                                                               | * Cantidad:         | COMERCIALIZACION COMPRA<br>COMERCIALIZACION VENTA<br>COMERCIALIZACION VENTA A COMERCIO MINORISTA<br>CONSUMO PARA FABRICACION/PRODUCCION | registran operaciones en esta<br>de medida. Realice la conversión<br>actor de conversión adecuado. |
| Tipo de Comprobante<br>Operación: | ٩                                                                                 | Entrega parcial:    | DESTRUCCION<br>DIFERENCIA NEGATIVA DE BALANZA<br>DIFERENCIA POSITIVA DE BALANZA                                                         |                                                                                                    |
| N° Documento Operación:           |                                                                                   |                     | ENVIO MEDIANTE TRANSPORTE                                                                                                    |                                                                                                    |
| * CUFE Origen:                    | ٩                                                                                 | * CUFE Destino:     | ENVIO POR DEVOLUCION<br>ENVIO POR DONACION<br>EXPORTACION                                                                               |                                                                                                    |
| A Assertar                        |                                                                                   |                     | RODUCCION                                                                                                    |                                                                                                    |
|                                   | PUESTA EN STOC                                                                    | CK INICIAL          | CK INICIAL<br>RA ALMACENAMIENTO<br>RA TRANSPORTE<br>R DEVOLUCION                                                                        |                                                                                                    |
|                                   |                                                                                   |                     | ROBO/HURTO<br>USO PROPIO/INTERNO                                                                                                    |                                                                                                    |

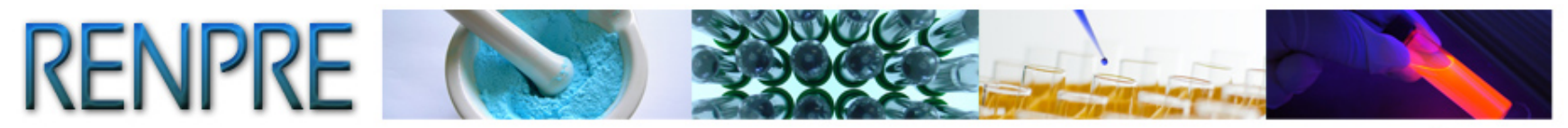

| Agentes - Movimientos -                                   | <ul> <li>Catálogo Electrónico de Datos          <ul> <li>Salir (5555555555555)</li> </ul> </li> </ul> | Entrenamient              | to App finalizado    Ver código 👻 |                                                                                                    |
|-----------------------------------------------------------|----------------------------------------------------------------------------------------------------|---------------------------|-----------------------------------|----------------------------------------------------------------------------------------------------|
| Datos                                                     |                                                                                                    |                           |                                   |                                                                                                    |
| * Fecha evento:                                           | 03/02/2014                                                                                            | * Evento:                 | STA EN STOCK INICIAL 🔻            |                                                                                                    |
| * Producto / Sustancia:                                   | 000000000123 Q Calidad Analítica 🗐                                                                    | * Cantidad:               | 200 LITROS                        | Sólo se registran operaciones en esta<br>unidad de medida. Realice la conversió<br>con el factor de conversión adecuado. |
| Tipo de Comprobante<br>Operación:                         | ٩                                                                                                    | Entrega parcial:          |                                   |                                                                                                    |
| N° Document V<br>* CUFE Orig<br>Campos adic<br>Dominio de | Aceptar                                                                                               | Dominio de semirremolque: |                                   |                                                                                                    |

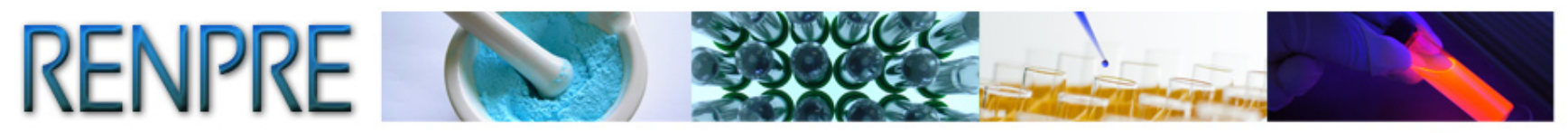

| Sistema Nacional de TRAZABILIDAD  |                                                     |                  |                                |                                                                                                    |  |
|-----------------------------------|-----------------------------------------------------|------------------|--------------------------------|----------------------------------------------------------------------------------------------------|--|
| Agentes 👻 Movimientos 👻           | Catálogo Electrónico de Datos 👻 Salir (55555555555) | Entrenamiento    | App finalizado    Ver código 👻 |                                                                                                    |  |
| Datos                             |                                                     |                  |                                |                                                                                                    |  |
| * Fecha evento:                   | 1                                                   | * Evento:        | •                              |                                                                                                    |  |
| * Producto / Sustancia:           | Calidad Analítica                                   | * Cantidad:      |                                | Sólo se registran operaciones en esta<br>unidad de medida. Realice la conversión<br>con el factor de conversión adecuado. |  |
| Tipo de Comprobante<br>Operación: | ٩                                                   | Entrega parcial: |                                |                                                                                                    |  |
| Nº Documento Operación:           |                                                     |                  |                                |                                                                                                    |  |
| * CUFE Origen:                    | ٩                                                   | * CUFE Destino:  | ٩                              |                                                                                                    |  |
| Aceptar                           |                                                     |                  |                                |                                                                                                    |  |

Los campos marcados con \* son de carácter obligatorio.

- Fecha de realización del Evento
- Evento
- Producto/Sustancia a informar
- Cantidad
- CUFE Origen y CUFE de Destino en caso de corresponder.

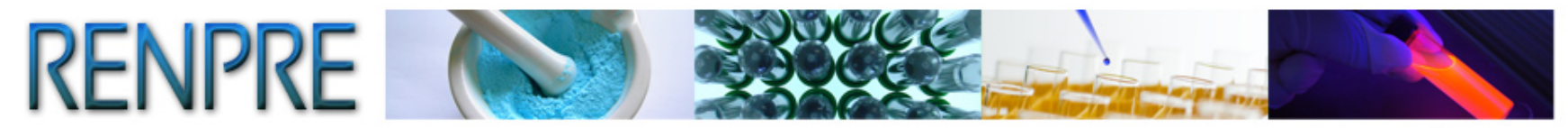

TRAZABILIDAD DE PRECURSORES QUÍMICOS

• En algunos Eventos en particular, el sistema requerirá completar Información Adicional.

Por ejemplo, en el Evento Importación, se requerirán datos adicionales de carácter obligatorio, tales como DJAI, Paso Frontera, etc.

| jentes 👻 Movimientos 👻                           | Catálogo Electrónico de Datos | s 👻 Salir (555555555555)                                                            | Entrenamiento             | App finalizado    Ver có | digo 👻 |   |                                                                                                    |
|--------------------------------------------------|-------------------------------|-------------------------------------------------------------------------------------|---------------------------|--------------------------|--------|---|----------------------------------------------------------------------------------------------------|
| atos                                             |                               |                                                                                     |                           |                          |        |   |                                                                                                    |
| * Fecha evento:                                  | 06/02/2014                    |                                                                                     | * Evento:                 | IMPORTACION              | •      |   |                                                                                                    |
| * Producto / Sustancia:                          | 00000000000 9                 | Calidad Analítica 🔲                                                                 | * Cantidad:               |                          | LITROS | Ŧ | Sólo se registran operaciones en esta<br>unidad de medida. Realice la conversió<br>con el factor de conversión adecuado. |
| Tipo de Comprobante<br>Operación:                | ٩                             | )                                                                                   | Entrega parcial:          |                          |        |   |                                                                                                    |
| N° Documento Operación:                          |                               |                                                                                     |                           |                          |        |   |                                                                                                    |
| CUFE Origen:                                     | ٩                             | )                                                                                   | * CUFE Destino:           | 555555555555             | ٩      |   |                                                                                                    |
| ampos adicionales                                |                               |                                                                                     |                           |                          |        |   |                                                                                                    |
| * Paso Frontera:                                 |                               | ٩                                                                                   |                           |                          |        |   |                                                                                                    |
| Dominio de Tractor:                              |                               |                                                                                     | Dominio de semirremolque: |                          |        |   |                                                                                                    |
| * Documento Despacho a Plaza:                    |                               | NNNNNLLXNNNNNNNL<br>(N=Número, L=Letra, X=Letra o<br>Número. Ej.: 13245BCJ1234567M) |                           |                          |        |   |                                                                                                    |
| * DJAI:                                          |                               | NNNNNDJAINNNNNNL<br>(N=Número, L=Letra.<br>Ej.:12345DJAI123456B)                    |                           |                          |        |   |                                                                                                    |
| Nro de Certificado de Autorizació<br>Importación | n de                          |                                                                                     |                           |                          |        |   |                                                                                                    |

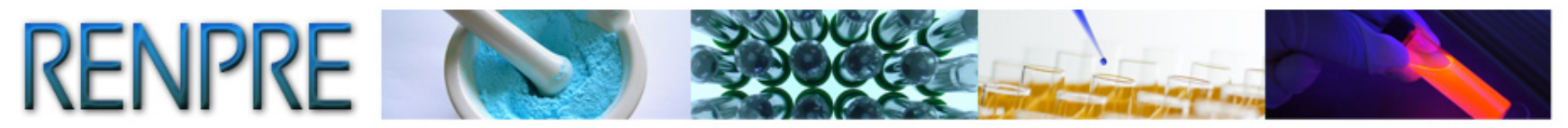

| entes 🗸 Movimientos 🗸                                            | Catálogo Electrónico de Datos 👻 Salir (55555555555) | ) Entrenan           | ilento App finalizado    ver codigo 👻 |                                                                                                    |                                  |
|------------------------------------------------------------------|-----------------------------------------------------|----------------------|---------------------------------------|----------------------------------------------------------------------------------------------------|----------------------------------|
| itos                                                             |                                                     |                      |                                       |                                                                                                    |                                  |
| Fecha evento:                                                    | 05/02/2014                                          | * Evento:            | IMPORTACION -                         |                                                                                                    |                                  |
| Producto / Sustancia:                                            | 000000000123 Q Calidad Analítica                    | * Cantidad:          | 10 LITROS                             | Sólo se registran operaciones (<br>unidad de medida. Realice la c<br>con el factor de conversión ade | en esta<br>conversión<br>ecuado. |
| po de Comprobante<br>peración:                                   | ٩                                                   | Entrega parcial:     |                                       |                                                                                                    |                                  |
| ° Documento Operación:                                           |                                                     |                      |                                       |                                                                                                    |                                  |
| CUFE Origen:                                                     | 9992448800001 ۹                                     | * CUFE Destino:      | 55555555555 Q                         |                                                                                                    |                                  |
| mpos adicionales                                                 |                                                     |                      |                                       |                                                                                                    |                                  |
| JAISO Frontera:                                                  |                                                     | ominio de semirremol | ine:                                  |                                                                                                    |                                  |
| Paso Frontera:<br>Inomini<br>Docur<br>DJAI:<br>ro de i<br>nporta | Aceptar                                             | ominio de Semirremol | ue:                                   | acción exitosal código:878                                                                           | 89160                            |
| Paso Frontera:<br>Domini<br>Docur<br>DJAI:<br>Iro de i<br>nporta | Aceptar                                             | ominio de Semirremol | we:                                   | acción exitosa!, código:878                                                                          | 89160                            |

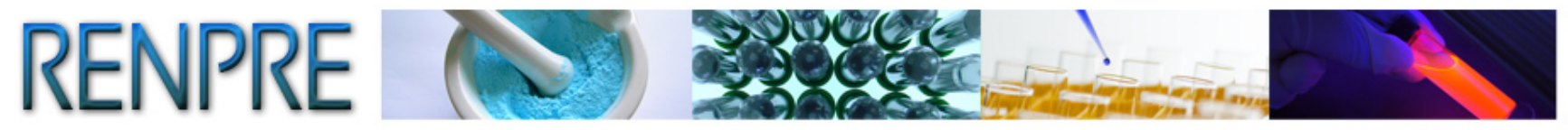

# Alta de Agentes No Registrados

| Sistema Nacional de TRAZABILIDAD                                                              |  |
|-----------------------------------------------------------------------------------------------|--|
| Agentes Vovimientos Catálogo Electrónico de Datos Salir (555555555555555555555555555555555555 |  |

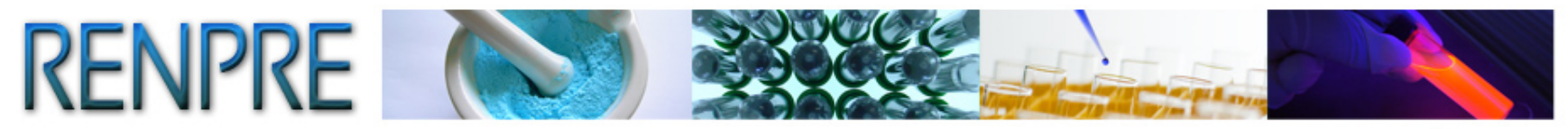

# El sistema lo conducirá a la pantalla Alta de Agente no Registrado.

| entes 👻 Movimientos 👻        | Catálogo Electrónico de Datos 👻 Salir (555555555555)            | Entrenamiento App finalizado    Ver código          | <b>•</b> |
|------------------------------|-----------------------------------------------------------------|-----------------------------------------------------|----------|
| a de agente no registrado —  |                                                                 |                                                     |          |
| GLN/CUFE:                    | No posee GLN/CUFE, asignar uno provisorio.                      | * Tipo Agente:                                      | •        |
| Razón social:                |                                                                 | Nombre de Fantasia                                  |          |
| CUIT:                        |                                                                 | * Tipo Sociedad:                                    | •        |
| In mismo CUIT con diferentes | Tipos de Agente son Usuarios distintos. Si no conoce el tipo de | agente se generará por defecto un Operador General. |          |
| bicación Geografica          |                                                                 |                                                     |          |
| Calle:                       |                                                                 | * Número:                                           |          |
| Provincia                    |                                                                 | * Localidad                                         | •        |
| Piso                         |                                                                 | Departamento                                        |          |
| Entre calle 1:               |                                                                 | Entre calle 2:                                      |          |
| lúmero Postal                |                                                                 | * 🗆 GeoPosicionado 🛛 🕵                              |          |

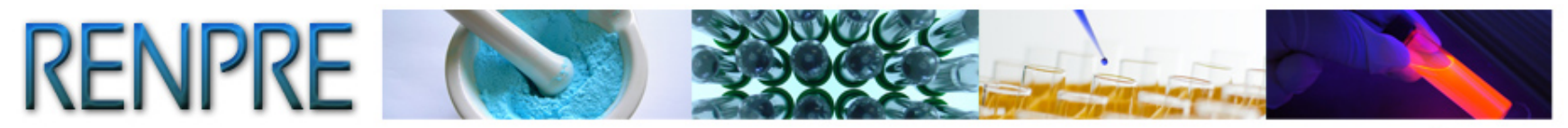

| ientes - Movimientos -        | Catálogo Electrónico de Datos 👻 Salir (555555555555)                       | Entrenamiento App fina                | alizado    Ver código 👻 |
|-------------------------------|----------------------------------------------------------------------------|---------------------------------------|-------------------------|
| lta de agente no registrado — |                                                                            |                                       |                         |
| GLN/CUFE:                     | V No posee GLN/CUFE, asignar uno provisorio.                               | * Tipo Agente:                        | OPERADOR GENERAL        |
| Razón social:                 | PEPE SRL                                                                   | Nombre de Fantasia                    |                         |
| CUIT:                         | 27314770612 🗸                                                              | * Tipo Sociedad:                      | NSABILIDAD LIMITADA ◄   |
| Un mismo CUIT con diferente   | s Tipos de Agente son Usuarios distintos. Si no conoce el tipo de agente s | e generará por defecto un Operador Ge | eneral.                 |
| bicación Geografica           |                                                                            |                                       |                         |
| Calle:                        | PARANA                                                                     | * Número:                             | 468                     |
| Provincia                     | CAPITAL FEDERAL                                                            | * Localidad                           | MA DE BUENOS AIRES 👻    |
| Piso                          |                                                                            | Departamento                          |                         |
| Entre calle                   |                                                                            | Entre calle 2:                        |                         |
|                               | Acontar                                                                    | * 🗹 GeoPosicionado 🛛 🕵                |                         |

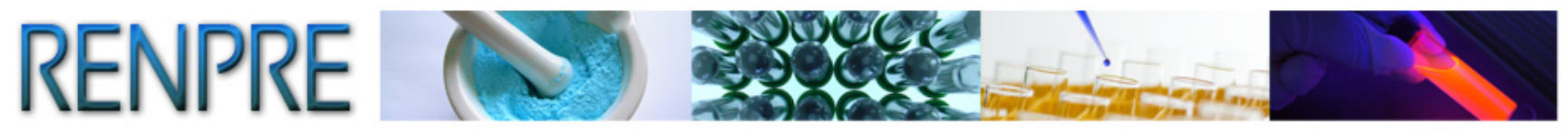

```
TRAZABILIDAD DE PRECURSORES QUÍMICOS
```

# **Catálogos Electrónicos**

- Catálogo Electrónico de Datos por GLN / CUFE
- Catalogo Electrónico por GTIN / Código de Producto.

| Sistema Nacional de <b>T</b>                                                                                          | TRAZABILIDAD                                |
|----------------------------------------------------------------------------------------------------|---------------------------------------------|
| Agentes  Movimientos  Catálogo Electrónico de Datos  Catálogo electrónico por GLN/CU Catálogo electrónico por GTIN/CO | Salir (555555555555555555555555555555555555 |
| Catálogo Electrónio                                                                                                   | co de Datos 🔻                               |
| Bienvenido a:<br>Sistema Nacior                                                                                       | Catálogo electrónico por GLN/CUFE           |
| TRAZAB                                                                                                    | BILIDAD                                     |
|                                                                                                    |                                             |
|                                                                                                    |                                             |

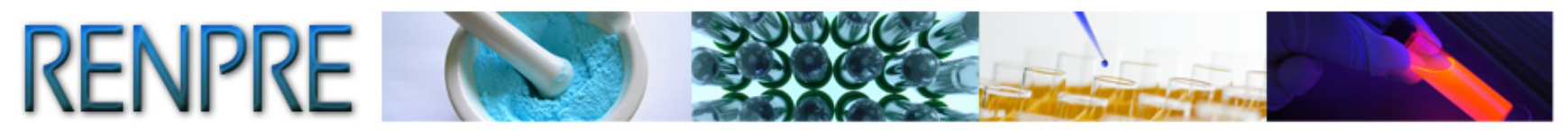

El Catálogo Electrónico de Datos por GLN/ CUFE le permitirá contar con el código de identificación de cada uno de los agentes que participen dentro de su cadena de distribución.

| Agentes 🗸 Movimientos 👻 Catálogo Electrónico de Datos 👻 Salir (8888888888871)                                             |                                                                                                    |                                                                                                    |                                                     |        |              |  |   |  |
|----------------------------------------------------------------------------------------------------|----------------------------------------------------------------------------------------------------|----------------------------------------------------------------------------------------------------|-----------------------------------------------------|--------|--------------|--|---|--|
| - CONSULTA DE C                                                                                                    | ATALOGO ELECTRONICO                                                                                                    | POR GLN/CUFE                                                                                       |                                                     |        |              |  |   |  |
| GLN/CUFE:                                                                                                    |                                                                                                    | CUIT:                                                                                              |                                                     |        | Descripción: |  |   |  |
| RNPQ:                                                                                                    |                                                                                                    | Provincia:                                                                                         | CHACO                                               | -      | Localidad:   |  | • |  |
| 🔍 Buscar                                                                                                    | Exportar                                                                                                    |                                                                                                    |                                                     |        |              |  |   |  |
| RAZON SOCIAL:<br>TIPO AGENTE: O<br>DIRECCION: Rut<br>TELEFONO: ()<br>PROVINCIA: CHA<br>ALTA: - BAJA: - UI<br>□ ★ Favorito | CDM MANDIYU SRL<br>PERADOR GENERAL - GL<br>a Nacional 16 Km 207 - NU<br>EMAIL: 1@1.com<br>.CO - LOCALIDAD: AVIA TE<br>.TIMA MODIFICACION: 05/                                                                                                    | .N/CUFE: 9992464600005 -<br>UMERO: s/n - ENTRE CALL<br>:RAI - CODIGO POSTAL: 37<br>12/2013         | CUIT: 30686125358<br>ES: Y - PISO: - DEPARTAN<br>26 | IENTO: |              |  |   |  |
| RAZON SOCIAL:<br>TIPO AGENTE: O<br>DIRECCION: Con<br>TELEFONO: ()<br>PROVINCIA: CHA<br>ALTA: - BAJA: - UI<br>□ ☆ Favorito | RAZON SOCIAL: WOJTUN ISIDORO B         TIPO AGENTE: OPERADOR GENERAL - GLN/CUFE: 9980268150000 - CUIT: 20083002698         DIRECCION: Comandante Fontana - NUMERO: 3696 - ENTRE CALLES: Y - PISO: - DEPARTAMENTO:         TELEFONO: () EMAIL: 1@1.com         PROVINCIA: CHACO - LOCALIDAD: FONTANA - CODIGO POSTAL: 0         ALTA: - BAJA: - ULTIMA MODIFICACION: 05/12/2013 |                                                                                                    |                                                     |        |              |  |   |  |
| RAZON SOCIAL:<br>TIPO AGENTE: O<br>DIRECCION: Rut<br>TELEFONO: ()<br>PROVINCIA: CHA<br>ALTA: - BAJA: - UI<br>□ ★ Favorito | SANTANA TEXTIL CHACO<br>PERADOR GENERAL - GL<br>a 16 km 24.5 - NUMERO: s<br>EMAIL: 1@1.com<br>.CO - LOCALIDAD: PUERT<br>.TIMA MODIFICACION: 05/                                                                                                    | SA<br>.N/CUFE: 9980271150004 -<br>s/n - ENTRE CALLES: Y - PI<br>'O TIROL - CODIGO POSTA<br>12/2013 | CUIT: 33709635129<br>SO: - DEPARTAMENTO:<br>.: 3505 |        |              |  |   |  |

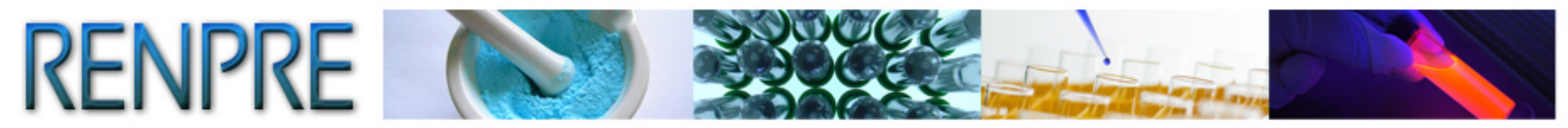

# Catalogo Electrónico por GTIN/ Código de Producto.

| - CONSULTA DE CATALOGO ELECTRONICO POR GTIN/Código de Producto                                                                                                    |
|----------------------------------------------------------------------------------------------------|
| GTIN/Código de<br>Producto: CUIT: Descripción<br>Producto: tolueno Q Buscar Exportar                                                                                                    |
| PRODUCTO: CEMENTO SIN TOLUENO<br>GTIN/Código de Producto: 88971022748424 - UNIDAD DE MEDIDA: LITROS<br>RAZON SOCIAL: FORTEX SOCIEDAD DE RESPONSABILIDAD LIMITADA - TIPO AGENTE: OPERADOR GENERAL E IMPORTADOR / EXPORTADOR - GLN/CUFE: 9980304310009 - CUIT:<br>30547136590 - PROVINCIA: BUENOS AIRES<br>ALTA: - BAJA: - ULTIMA MODIFICACION:                                                                                                    |
| PRODUCTO: TOLUENO<br>GTIN/Código de Producto: 88951378898417 - UNIDAD DE MEDIDA: LITROS<br>RAZON SOCIAL: CABOT ARGENTINA S A I C - TIPO AGENTE: OPERADOR GENERAL - GLN/CUFE: 9980287200007 - CUIT: 33504113049 - PROVINCIA: BUENOS AIRES<br>ALTA: - BAJA: - ULTIMA MODIFICACION:                                                                                                    |
| PRODUCTO: TOLUENO<br>GTIN/Código de Producto: 88999947020746 - UNIDAD DE MEDIDA: LITROS<br>RAZON SOCIAL: NICROM RAFAELA S.A TIPO AGENTE: OPERADOR GENERAL - GLN/CUFE: 9980251870007 - CUIT: 30708544236 - PROVINCIA: SANTA FE<br>ALTA: 29/01/2014 - BAJA: - ULTIMA MODIFICACION: 04/02/2014                                                                                                    |
| PRODUCTO: TOLUENO<br>GTIN/Código de Producto: 88993368170844 - UNIDAD DE MEDIDA: LITROS<br>RAZON SOCIAL: REAGENTS S.A TIPO AGENTE: OPERADOR GENERAL E IMPORTADOR / EXPORTADOR - GLN/CUFE: 9980270750007 - CUIT: 30707215697 - PROVINCIA: SANTA FE<br>ALTA: 13/12/2013 - BAJA: - ULTIMA MODIFICACION: 20/12/2013                                                                                                    |
| PRODUCTO: CEMENTO SIN TOLUENO         GTIN/Código de Producto: 88971022748424 - UNIDAD DE MEDIDA: LITROS         RAZON SOCIAL: FORTEX SOCIEDAD DE RESPONSABILIDAD LIMITADA - TIPO AGENTE: OPERADOR GENERAL E IMPORTADOR / EXPORTADOR - GLN/CUFE: 9980304310009 - CUIT: 30547136590 - PROVINCIA: BUENOS AIRES         ALTA: - BAIA: - ULTIMA MODIFICACION:         PRODUCTO: TOLUENO         GTIN/Código de Producto: 88951378898417 - UNIDAD DE MEDIDA: LITROS         RAZON SOCIAL: CABOT ARGENTINA S AI C - TIPO AGENTE: OPERADOR GENERAL - GLN/CUFE: 9980287200007 - CUIT: 33504113049 - PROVINCIA: BUENOS AIRES         ALTA: - BAIA: - ULTIMA MODIFICACION:         PRODUCTO: TOLUENO         GTIN/Código de Producto: 8899147020746 - UNIDAD DE MEDIDA: LITROS         RAZON SOCIAL: INCROM RAFAELA S.A TIPO AGENTE: OPERADOR GENERAL - GLN/CUFE: 9980251870007 - CUIT: 30708544236 - PROVINCIA: SANTA FE         ALTA: - BAIA: - ULTIMA MODIFICACION:         PRODUCTO: TOLUENO         GTIN/Código de Producto: 8899947020746 - UNIDAD DE MEDIDA: LITROS         RAZON SOCIAL: NICROM RAFAELA S.A TIPO AGENTE: OPERADOR GENERAL - GLN/CUFE: 9980251870007 - CUIT: 30708544236 - PROVINCIA: SANTA FE         ALTA: 29/01/2014 - BAJA: - ULTIMA MODIFICACION: 04/02/2014         PRODUCTO: TOLUENO       GTIN/Código de Producto: 88993368170844 - UNIDAD DE MEDIDA: LITROS         RAZON SOCIAL: REAGENTES S.A TIPO AGENTE: OPERADOR GENERAL E IMPORTADOR / EXPORTADOR - GLN/CUFE: 9980270750007 - CUIT: 30707215697 - PROVINCIA: SANTA FE         ALTA: 13/12/2013 - BAJA: - UL |

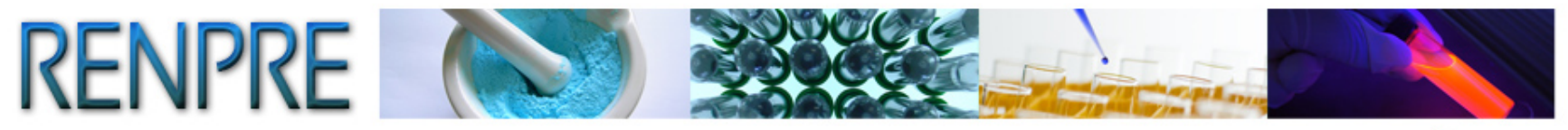

# **Informe Trimestral**

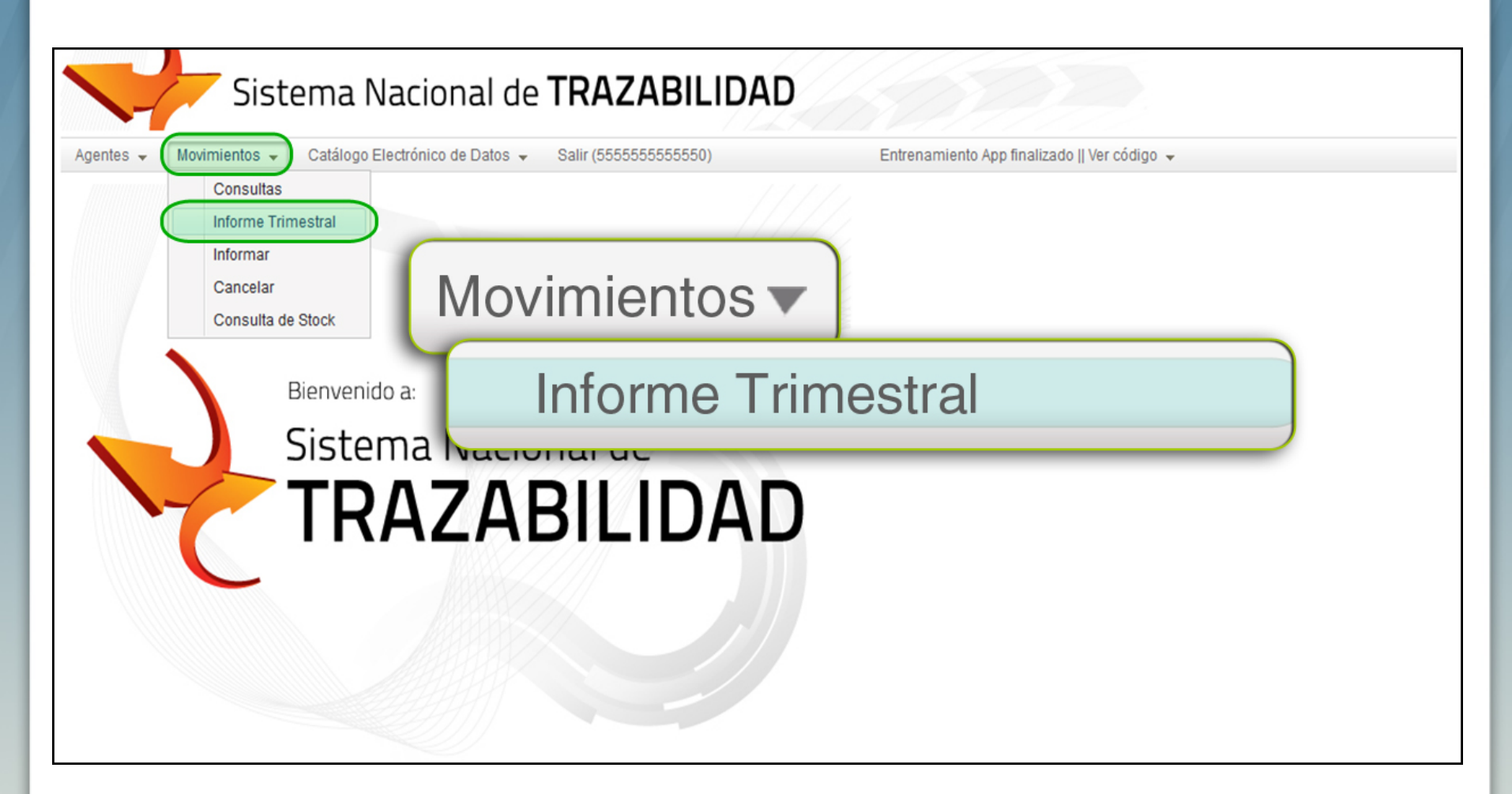

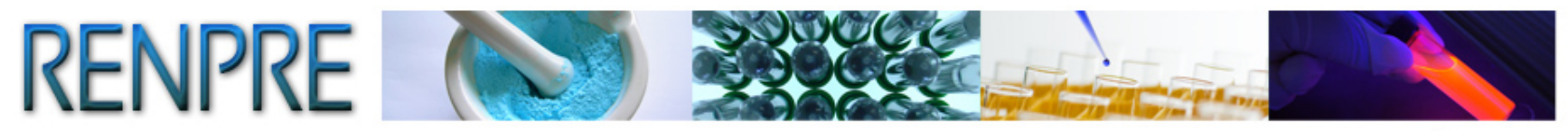

TRAZABILIDAD DE PRECURSORES QUÍMICOS

Seleccionar el período y el año correspondiente. Luego, hacer clic en *Buscar*.

| Sist                    | ema Nacional de <b>TRAZABILID</b>                    | AD                                                                     |
|-------------------------|------------------------------------------------------|------------------------------------------------------------------------|
| Agentes 👻 Movimientos 👻 | Catálogo Electrónico de Datos 👻 Salir (555555555555) | Entrenamiento App finalizado    Ver código 👻                           |
| Informe Trimestral      |                                                      |                                                                        |
| Período:                | 1er trimestre 👻                                      |                                                                        |
| Año:                    | 2013                                                 |                                                                        |
|                         | Buscar Informe PDF Informe TXT                       | Informes Emitidos                                                      |
| ID TRANSACCION GLOB/    | O Buscar                                             | O TIPO DOC OPERACION AGENTE INFORMADOR AGENTE ORIGEN AGENTE DE STINO I |

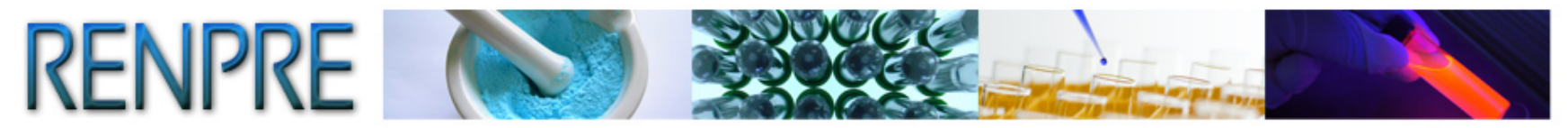

| ntes 👻 Movimientos 👻 | Catálogo Electrónico de Datos |                 | 5550)                       | Entrenamiento App final | izado    Ver código 👻                                                     |                                                                       |                                                                            |                                        |
|----------------------|-------------------------------|-----------------|-----------------------------|-------------------------|---------------------------------------------------------------------------|-----------------------------------------------------------------------|----------------------------------------------------------------------------|----------------------------------------|
| orme Trimestral      |                               |                 |                             |                         |                                                                           |                                                                       |                                                                            |                                        |
| eriodo:              | 1er trimestre 👻               |                 |                             |                         |                                                                           |                                                                       |                                                                            |                                        |
| .NO:                 | 2014                          |                 |                             |                         |                                                                           |                                                                       |                                                                            |                                        |
|                      | Q Buscar                      | me PDF          | TXT Tage Informes Emiti     | dos                     |                                                                           |                                                                       |                                                                            |                                        |
| TRANSACCION GLOBAL   | FECHA CARGA OPERACION         | FECHA OPERACION | EVENTO                      | TIPO DOC OPERACION      | AGENTE INFORMADOR                                                         | AGENTE ORIGEN                                                         | AGENTE DE STINO                                                            |                                        |
| 8780650              | 20-01-2014 12:10              | 07/01/2014      | IMPORTACION                 |                         | 555555555555 - TETE<br>SA                                                 | 8888888888871 -<br>OPERADOR GER SRL                                   | 555555555555 - TETE<br>SA                                                  |                                        |
| 8780652              | 20-01-2014 13:29              | 01/01/2014      | EXPORTACION                 |                         | 555555555550 - TETE<br>SA                                                 | 555555555550 - TETE<br>SA                                             | 323232323232326 -<br>OPERADOR 2                                            |                                        |
| 8780669              | 20-01-2014 15:22              | 20/01/2014      | FABRICACION/PRODUC(         |                         | 555555555555 - TETE<br>SA                                                 | 555555555550 - TETE<br>SA                                             | -                                                                          |                                        |
| 8780699              | 20-01-2014 16:41              | 14/01/2014      | MERMA                       |                         | 555555555550 - TETE<br>SA                                                 | 555555555550 - TETE<br>SA                                             |                                                                            |                                        |
| 8780715              | 20-01-2014 18:36              | 06/01/2014      | COMERCIALIZACION<br>COMPRA  |                         | 555555555550 - TETE<br>SA                                                 | 8888888888871 -<br>OPERADOR GER SRL                                   | 5555555555550 - TETE<br>SA                                                 |                                        |
| 8780844              | 21-01-2014 14:51              | 21/01/2014      | COMERCIALIZACION<br>VENTA   |                         | 555555555550 - TETE<br>SA                                                 | 555555555550 - TETE<br>SA                                             | 9992451600001 -<br>Fabriquimica S.R.L.                                     |                                        |
| 8780848              | 21-01-2014 15:48              | 14/01/2014      | DESTRUCCION                 |                         | 555555555550 - TETE<br>SA                                                 | 555555555555 - TETE<br>SA                                             |                                                                            |                                        |
| 8780879              | 21-01-2014 17:13              | 07/01/2014      | RECEPCION POR<br>DEVOLUCION | d                       | Mensaje                                                                   | EVENTO                                                                | TIPO DOC OPE                                                               | RACION                                 |
| 1 /1 >>>             |                               | _               | _                           | _                       | Provisoriamente<br>determine, deber<br>formulario respec<br>delegaciones. | / hasta el momento (<br>á presentarse éste il<br>tivo en la mesa de e | que la autoridad de ap<br>nforme trimestral (PDF<br>ntrada del RNPQ y/o la | licación lo<br>) junto al<br>as de sus |
|                      |                               |                 |                             |                         | Código d                                                                  | e Formulario:                                                         | I                                                                          |                                        |
|                      |                               |                 |                             |                         | El preser                                                                 | nte informe posee ca<br>en el Art. 7 Inc. 1 de la                     | rácter de declaración j<br>a lev 26045 v el Art. 6 d                       | jurada y es e<br>el Decreto            |

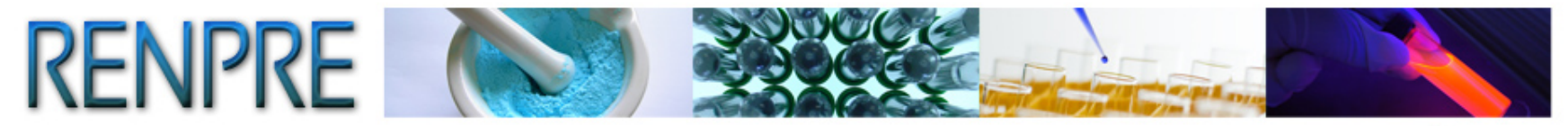

4/2/2014 14:36

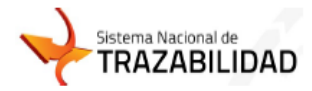

#### INFORME - 1er trimestre 2014 - Cod.4526365 RNPQ: 123456 - Razon Social:TETE SA

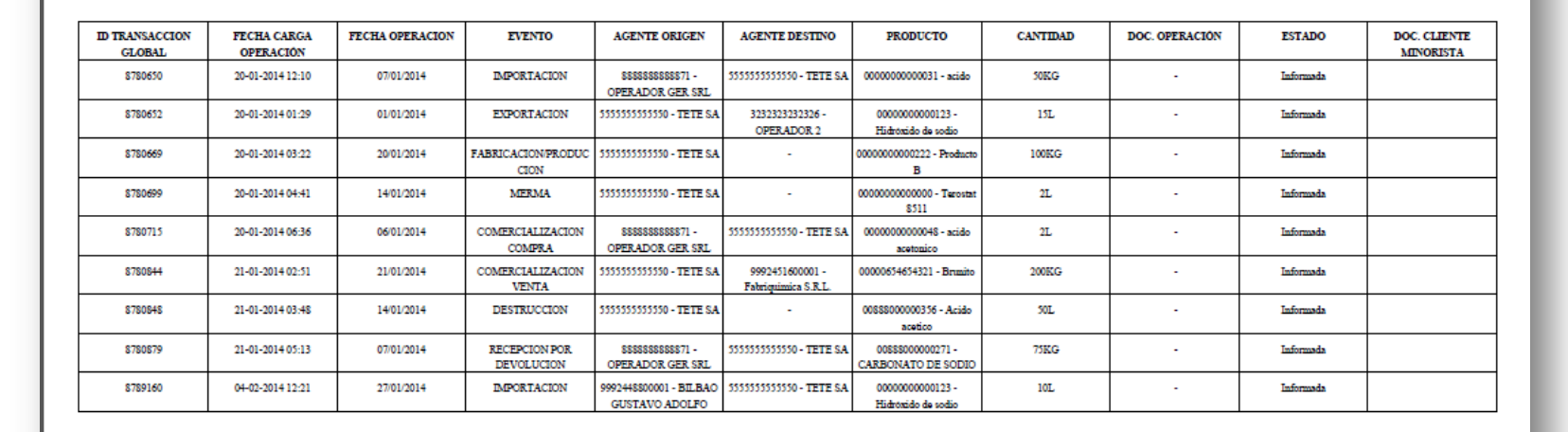

Aclaración

Firma

Documento

El presente informe posee carácter de declaración jurada y es el referido en el Art. 7 Inc. 1 de la ley 26045 y el Art. 6 del Decreto 1095/96 (T.O Decreto 1161/00).

Página 1 de 1

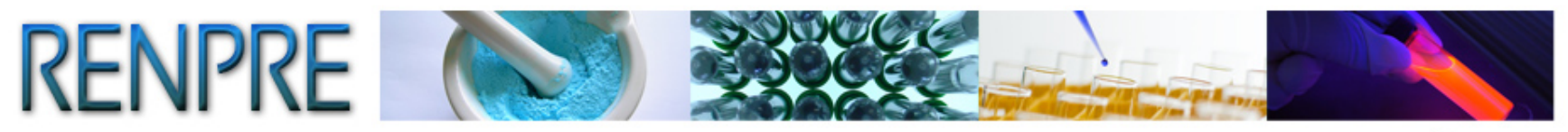

```
TRAZABILIDAD DE PRECURSORES QUÍMICOS
```

También, se podrán realizar las siguientes funciones:

• Exportar Informe Trimestral a TXT

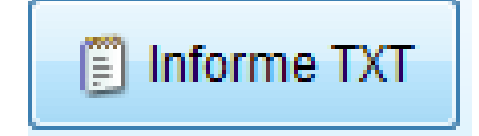

Consultar Informes Emitidos

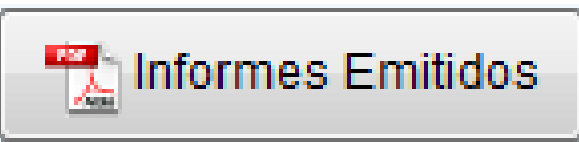

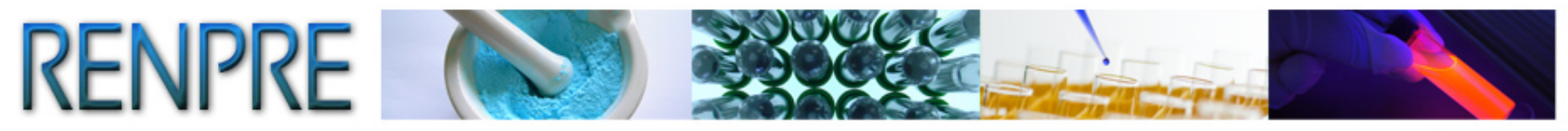

# **Consultas de Movimientos**

Para realizar la Consulta de sus movimientos informados, deberá dirigirse al Menú Movimientos, opción *Consultas*.

| Si                                         | stema Nacional de TRAZABILIDAD                                                                                       |                                              |
|--------------------------------------------|----------------------------------------------------------------------------------------------------|----------------------------------------------|
| Agentes - Movimientos<br>Consul<br>Informa | tas<br>ar<br>Catálogo Electrópico de Datos - Salir (55555555555555555<br>Salir (555555555555555555555555555555555555 | Entrenamiento App finalizado    Ver código 🤟 |
| Cancel                                     | ar<br>Ita de Stock                                                                                                   |                                              |
|                                            | Sistema Nacional de                                                                                                  |                                              |
| 7                                          | IRAZABILIDAD                                                                                                    |                                              |
|                                            |                                                                                                    |                                              |
|                                            |                                                                                                    |                                              |

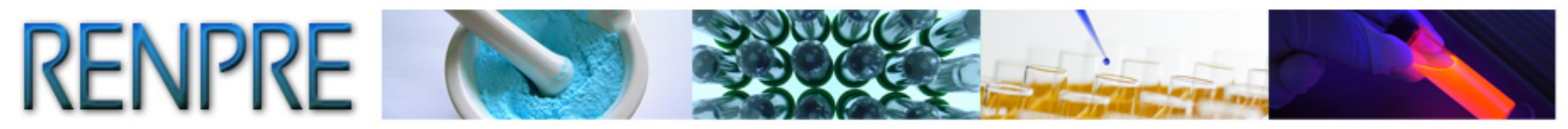

# El sistema lo conducirá a la pantalla Consulta de Movimientos

| -              | 🗾 Sister         | na Nacion                | al de <b>TRAZABILID</b>     | AD            | 1100                                 |                                          |                |                                        |  |
|----------------|------------------|--------------------------|-----------------------------|---------------|--------------------------------------|------------------------------------------|----------------|----------------------------------------|--|
| Agentes 🚽      | Movimientos 👻 Ca | atálogo Electrónico de D | Datos 👻 Salir (55555555555) | Entren        | amiento App finalizado    Ver código | ▼                                        |                |                                        |  |
| CONSULTA DE    | MOVIMIENTOS      |                          |                             |               |                                      |                                          |                |                                        |  |
| ID transacciór | 1:               |                          |                             | Ev            | ento:                                |                                          | - 4            |                                        |  |
| Origen:        |                  |                          | ۹ 🚺                         | De            | stino.                               |                                          | ۹ 🚺            | 1                                      |  |
| ongon.         |                  | Razón So                 | ocial:                      |               | ouno.                                | Razón Social:                            |                |                                        |  |
| Fecha transad  | cción desde:     |                          | 31                          | ha            | sta:                                 | 11                                       |                |                                        |  |
| Fecha evento   | desde:           |                          | 11                          | ha            | sta:                                 | <u> </u>                                 |                |                                        |  |
| Agente Inform  | ador             | Des fe B                 | ۹ 🖪                         | Pro           | oducto / Sustancia:                  |                                          | ् 🔏 Calidad Ar | nalítica                               |  |
| Tipo Transaco  | ción:            | Razon Sc                 | <b>▼</b>                    | Es            | tado:                                |                                          | •              |                                        |  |
|                |                  | Q Bu                     | Iscar 4 Limpiar Exportar    |               |                                      |                                          |                |                                        |  |
| ID             | FECHA TRANSAC.   | FECHA OPERAC.            | EVENTO                      | TIPO DOC. OP. | AGE. INF.                            | AGE. ORI.                                | RNPQ ORIGEN.   | AGE. DEST.                             |  |
| 8780650        | 07/01/2014 00:00 | 20/01/2014 12:10         | IMPORTACION                 |               | 55555555555 - TETE SA                | 888888888888871 - OPERADOR<br>GER SRL    | 123456         | 55555555555 - TETE SA                  |  |
| 8780652        | 01/01/2014 00:00 | 20/01/2014 13:29         | EXPORTACION                 |               | 555555555555 - TETE SA               | 555555555555 - TETE SA                   |                | 3232323232326 - OPERADOR 2             |  |
| 8780669        | 20/01/2014 00:00 | 20/01/2014 15:22         | FABRICACION/PRODUCCION      |               | 55555555555 - TETE SA                | 55555555555 - TETE SA                    |                | -                                      |  |
| 8780699        | 14/01/2014 00:00 | 20/01/2014 16:41         | MERMA                       |               | 555555555555 - TETE SA               | 555555555550 - TETE SA                   |                | -                                      |  |
| 8780715        | 06/01/2014 00:00 | 20/01/2014 18:36         | COMERCIALIZACION COMPRA     |               | 555555555555 - TETE SA               | 888888888888871 - OPERADOR<br>GER SRL    | 123456         | 55555555555 - TETE SA                  |  |
| 8780844        | 21/01/2014 00:00 | 21/01/2014 14:51         | COMERCIALIZACION VENTA      |               | 555555555555 - TETE SA               | 55555555555 - TETE SA                    | 261097         | 9992451600001 - Fabriquimica<br>S.R.L. |  |
| 8780848        | 14/01/2014 00:00 | 21/01/2014 15:48         | DESTRUCCION                 |               | 55555555555 - TETE SA                | 55555555555 - TETE SA                    |                | -                                      |  |
| 8780879        | 07/01/2014 00:00 | 21/01/2014 17:13         | RECEPCION POR DEVOLUCION    |               | 555555555555 - TETE SA               | 888888888888871 - OPERADOR<br>GER SRL    | 123456         | 55555555555 - TETE SA                  |  |
| 8789160        | 27/01/2014 00:00 | 04/02/2014 12:21         | IMPORTACION                 |               | 555555555555 - TETE SA               | 9992448800001 - BILBAO<br>GUSTAVO ADOLFO | 123456         | 55555555555 - TETE SA                  |  |

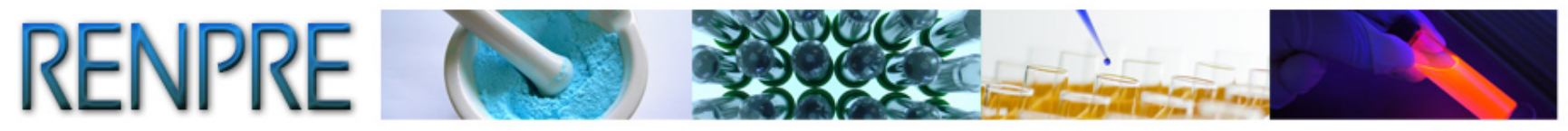

# Desbloquear cuenta o Generar una nueva Contraseña

| Sis                       | stema Nacional de <b>TRAZABILIDAD</b>          |
|---------------------------|------------------------------------------------|
| Entrenamiento<br>Usuario: | Desbloquear cuenta o generar nueva contraseña. |
| Contraseña:               | Desbloquear cuenta o generar nueva contraseña. |

| Sisten                                   | na Nacional de TRAZABILIDAD |
|------------------------------------------|-----------------------------|
| Recuperar Contraseña                     |                             |
| CUFE:                                    | 5555555555                  |
| Escriba el texto de la imagen<br>dmmxpnt | Enviar                      |
|                                          | Enviar                      |

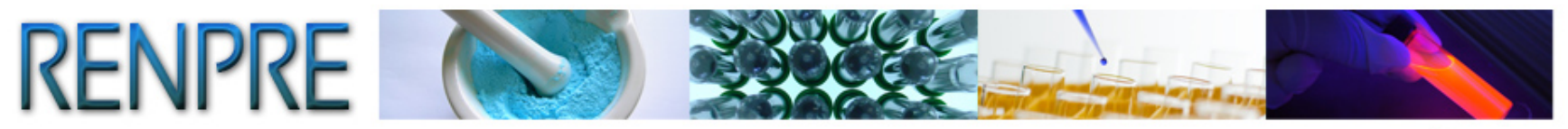

| Siste                                    | ema Nacional de <b>TRAZABILIDAD</b> |
|------------------------------------------|-------------------------------------|
| Recuperar Contraseña                     |                                     |
| CUFE:                                    | 55555555555                         |
| Escriba el texto de la imagen<br>dmmxpnt | Enviar                              |
|                                          | Enviar                              |

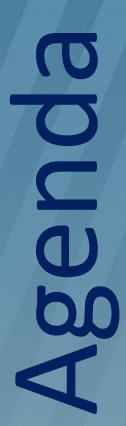

1) Herramientas y eventos principales.

2) Aplicación WEB.Ingreso, Informe, Catálogos.Consultas e informe trimestral.

3) Aplicación Escritorio.
 Manuales e Instalación.
 Uso e importación de archivos.

4) Web Services.

Documentos y ejemplos. Capacidades disponibles.

5) ¿Preguntas?

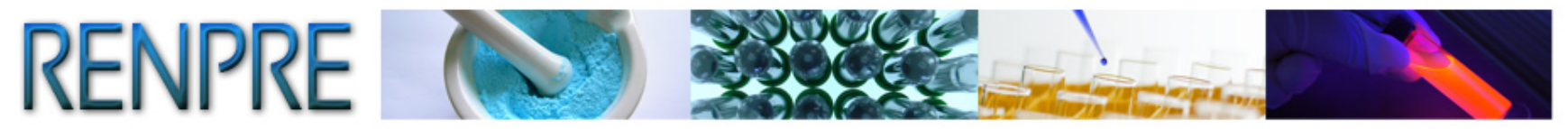

# **Aplicación de Escritorio**

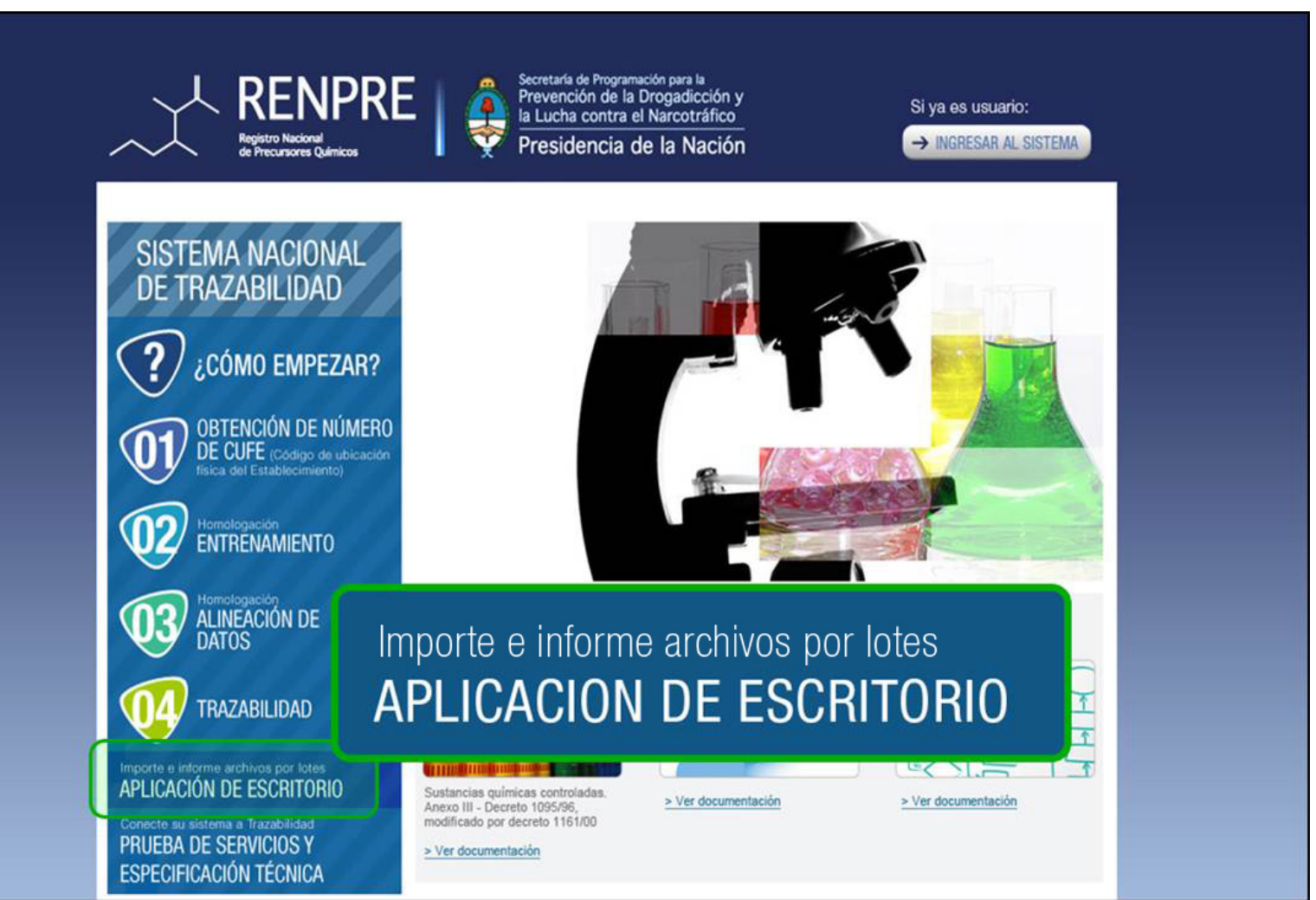

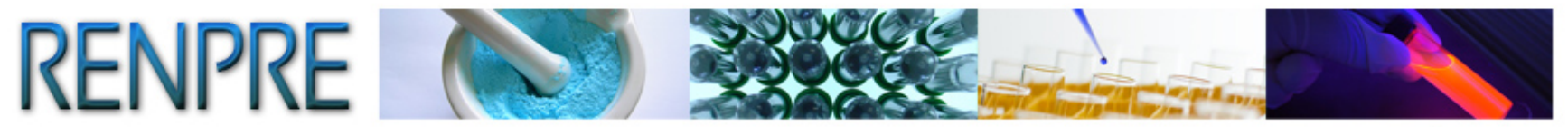

## Aplicación de Escritorio

La aplicación de escritorio de Trazabilidad Sedronar puede utilizarse para informar al Sistema Nacional de Trazabilidad los movimientos logísticos correspondientes. El informe puede realizarse de forma individual o mediante la importación de un archivo por lotes en formato Excel.

Antes de utilizar este programa, se deberán cumplimentar los pasos del 1 al 4 descriptos en el portal de Trazabilidad, que lo habilitan a transaccionar:

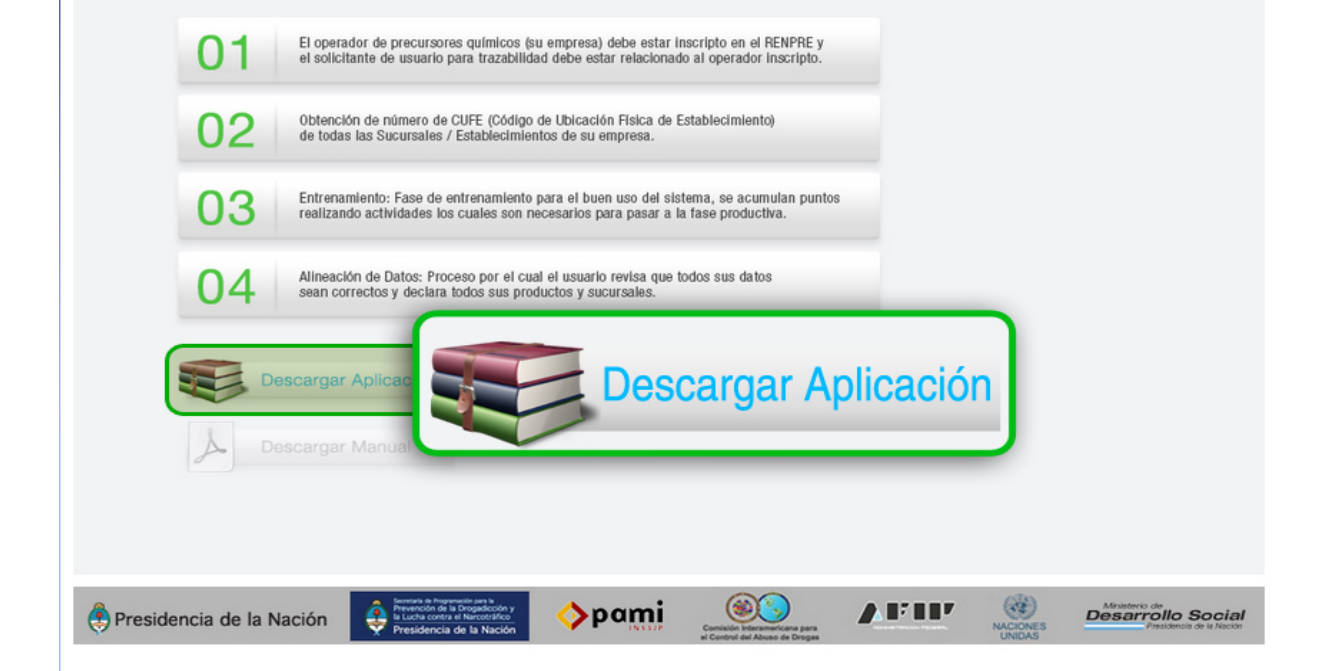

Copyright 2012. RENPRE | Todos los derechos reservados.

Luego, deberá seguir con los pasos indicados por el **Asistente** *de Instalación* 

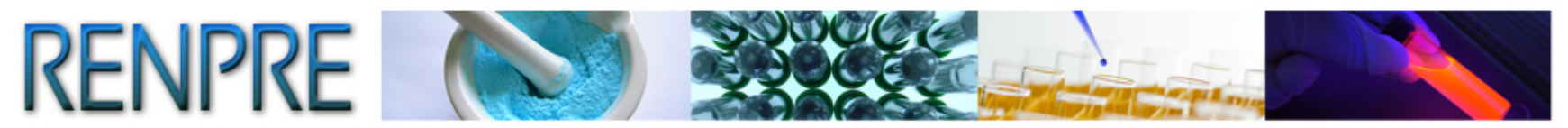

| 杖 Se | edronar V | /ersión 1.0     |              | i possinento a        |          | 3.211                                                         | Anoden a co                                                             |                                                                               | - 100 M                                         |                |                 | -                     |                  | - 0 X                   |
|------|-----------|-----------------|--------------|-----------------------|----------|---------------------------------------------------------------|-------------------------------------------------------------------------|-------------------------------------------------------------------------------|-------------------------------------------------|----------------|-----------------|-----------------------|------------------|-------------------------|
| 0    | Config    | uración 🛛 🧡 A   | cerca de     |                       |          | Para utilizar este a<br>Sistema Nacional<br>Más información a | aplicativo debe hab<br>de Trazabilidad de<br>aquí <u>http://renpre.</u> | per finalizado todos los  <br>Precursores Químicos<br>servicios.pami.org.ar/p | pasos de registración al<br>prtal traza renpre/ |                |                 |                       |                  |                         |
|      |           | Fecha<br>Evento | Evento       | Producto<br>Sustancia | Cantidad | Cantidad<br>Analitica                                         | Entrega<br>Parcial                                                      | Tipo<br>Comprobante<br>Operacion                                              | Nro<br>Documento<br>Operacion                   | Cufe<br>Origen | Cufe<br>Destino | Cufe<br>Transportista | Paso<br>Frontera | Docun<br>Embar<br>(NNN) |
|      |           |                 |              |                       |          |                                                               |                                                                         |                                                                               |                                                 |                |                 |                       |                  |                         |
|      |           |                 |              |                       |          |                                                               |                                                                         |                                                                               |                                                 |                |                 |                       |                  |                         |
|      |           |                 |              |                       |          |                                                               |                                                                         |                                                                               |                                                 |                |                 |                       |                  |                         |
|      |           |                 |              |                       |          |                                                               |                                                                         |                                                                               |                                                 |                |                 |                       |                  |                         |
|      |           |                 |              |                       |          |                                                               |                                                                         |                                                                               |                                                 |                |                 |                       |                  |                         |
|      |           |                 |              |                       |          |                                                               |                                                                         |                                                                               |                                                 |                |                 |                       |                  |                         |
|      | •         |                 |              |                       |          |                                                               |                                                                         |                                                                               |                                                 |                |                 |                       |                  | •                       |
|      |           | Agregar Fila    | 🗼 Lin<br>Gri | npiar<br>Ila          |          |                                                               |                                                                         | Siste                                                                         | ma Na                                           | acio           | hal d           | e                     |                  |                         |
|      |           | Importar        | 🚺 Inf        | ormar                 |          |                                                               | ~                                                                       | T                                                                             | RA                                              | ΖA             | ١B              | ILIE                  | DА               | D                       |
|      | _         |                 |              |                       |          |                                                               |                                                                         | -                                                                             |                                                 |                |                 |                       |                  |                         |

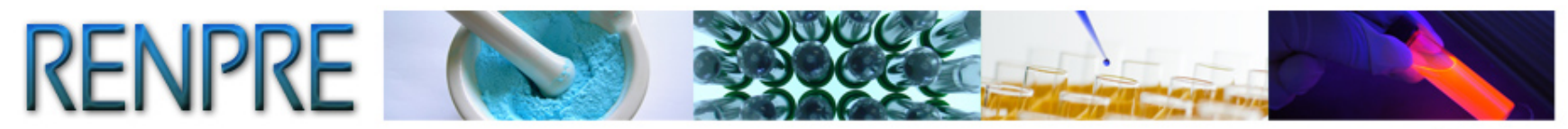

# Hacer clic en la opción *Configuración*, para ingresar con usuario y contraseña.

| Sedro | onar Versión 1.0 |           |                       |          |                                                               |                                                                          |                                                                            |                                              |                |                 |                       | 6                |                      |
|-------|------------------|-----------|-----------------------|----------|---------------------------------------------------------------|--------------------------------------------------------------------------|----------------------------------------------------------------------------|----------------------------------------------|----------------|-----------------|-----------------------|------------------|----------------------|
| û Ca  | onfiguración 🤸   | Acerca de |                       |          | Para utilizar este a<br>Sistema Nacional<br>Más información a | aplicativo debe hab<br>de Trazabilidad de<br>aquí <u>http://renpre</u> . | er finalizado todos los<br>Precursores Químicos<br>servicios pami.org.ar/p | pasos de registración<br>ortal traza renpre/ | al             |                 |                       |                  |                      |
|       | Fecha<br>Evento  | Evento    | Producto<br>Sustancia | Cantidad | Cantidad<br>Analitica                                         | Entrega<br>Parcial                                                       | Tipo<br>Comprobante<br>Operacion                                           | Nro<br>Documento<br>Operacion                | Cufe<br>Origen | Cufe<br>Destino | Cufe<br>Transportista | Paso<br>Frontera | Docu<br>Emba<br>(NNN |
|       |                  |           |                       |          | The Confe                                                     | wación                                                                   |                                                                            | x                                            |                |                 |                       |                  |                      |
|       |                  |           |                       |          |                                                               | Usua                                                                     | nio 555555555555                                                           |                                              |                |                 |                       |                  |                      |
|       |                  |           |                       |          |                                                               | Contrase                                                                 | iña<br>Entrenamient                                                        |                                              |                |                 |                       |                  |                      |
|       |                  |           |                       |          | X                                                             |                                                                          | Producción     Acentar                                                     |                                              |                |                 |                       |                  |                      |
|       |                  |           |                       |          |                                                               |                                                                          |                                                                            |                                              |                |                 |                       |                  |                      |
| •     |                  |           | III                   |          |                                                               |                                                                          |                                                                            |                                              |                |                 |                       |                  |                      |
|       | 🚯 Agregar Fil    | a 🍂       | Limpiar<br>Grilla     |          |                                                               |                                                                          | Siste                                                                      | ma N                                         | lacio          | nald            | le                    |                  |                      |
|       | Importar         | G         | Informar              |          |                                                               | -                                                                        | T                                                                          | RA                                           | ZA             | ΥВ              |                       | DA               | D                    |
|       |                  |           |                       |          |                                                               |                                                                          | _                                                                          |                                              |                |                 |                       |                  |                      |

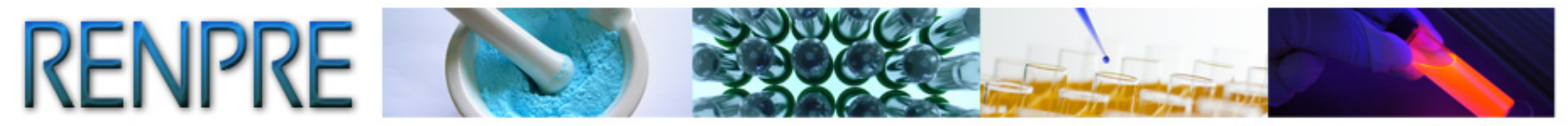

# Importación de un Archivo por Lotes en Formato Excel

|   |                 | - French |                       |          | Más información aquí <u>ht</u>                                                               | p://renpre.servici                                                                                                   | os.pami.org.ar/              | portal traza     | renpre/                                               |                      |                          |                    |                     |                    | 0                                                 |                          |                                           |
|---|-----------------|----------|-----------------------|----------|----------------------------------------------------------------------------------------------|----------------------------------------------------------------------------------------------------|------------------------------|------------------|-------------------------------------------------------|----------------------|--------------------------|--------------------|---------------------|--------------------|---------------------------------------------------|--------------------------|-------------------------------------------|
|   | Fecha<br>Evento | Evento   | Producto<br>Sustancia | Cantidad | Cantidad<br>Analitica                                                                        | arcial O                                                                                                    | po<br>omprobante<br>peracion | Docu<br>Oper     | acion Cufe Origen                                     | 0                    | Cufe<br>Destino          | Cufe<br>Transporti | sta                 | Paso<br>Frontera   | Embar<br>(NNN)                                    |                          |                                           |
| - |                 |          |                       | -        | Información<br>Para pode<br>ejemplo ha<br>Ejemplo ar<br>Para pode<br>códigos de<br>Set de Da | visualizar un<br>ga click en<br>chivo Excel<br>visualizar ma<br>los datos pa<br>os Sedronar<br>ontinuar<br>aportando | <b>⊗</b> ∝                   | C                | Contin<br>nport                                       | nua<br>tar           | ar<br>ndo                |                    |                     |                    | ,                                                 |                          |                                           |
| C |                 | Imp      | ortar                 |          |                                                                                              | S                                                                                                    | iste                         | ma               | a Naci                                                | on                   | al de                    | 2                  |                     |                    |                                                   |                          |                                           |
|   | Import          | ar       | nformar               |          | Cufe<br>Origen                                                                               | Cufe Destino                                                                                                    | Cufe<br>Transportista        | Paso<br>Frontera | Documento Permiso de<br>Embarque<br>(NNNNNAAANNNNNNA) | Dominio<br>) Tractor | Dominio<br>Semirremolqui | Tipo<br>Documento  | Número<br>Documento | Tipo<br>Transporte | Documento<br>Despacho<br>Plaza<br>(NNNNAAANNNNNA) | DJAI<br>(NNNNNDJAINNNNNA | Nro<br>Certifica<br>autorizad<br>exportad |
| X |                 |          |                       |          | 99988877                                                                                     | 70004 888888888888                                                                                                   | 1                            |                  |                                                       |                      |                          |                    |                     |                    |                                                   |                          |                                           |
| X |                 |          |                       |          | 88888888                                                                                     | 88871 999888777000                                                                                                   | и                            | 110              |                                                       | NA 6002              | NA 4001                  |                    |                     |                    | 122454 6 4 12245676                               | 1224501011224560         |                                           |
| X |                 |          |                       |          | 79000000                                                                                     |                                                                                                    | 4                            | 110              |                                                       | NAAUUZ               | NAAUUI                   |                    |                     |                    | 12543AAA1254307A                                  | 125430JA1125430A         |                                           |
|   | -               |          |                       |          | 78900000                                                                                     | 70004 78900000000                                                                                                    | 7                            | 110              | 1234500012345670                                      | NAA002               | NAA001                   |                    |                     |                    |                                                   |                          |                                           |
|   | -               |          |                       |          | 78900000<br>99988877<br>99988877                                                             | 70004 789000000001<br>70004                                                                                          | 7                            | 110              | 12345AAA1234567A                                      | NAA002               | NAA001                   |                    |                     |                    |                                                   |                          |                                           |
|   | -               |          |                       |          | 7890000<br>99988877<br>99988877                                                              | 70004 789000000001<br>70004                                                                                          | 7                            | 110              | 12345AAA1234567A                                      | NAA002               | NAA001                   |                    |                     |                    |                                                   |                          |                                           |

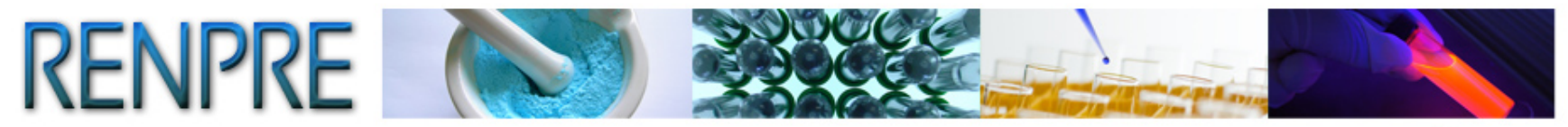

# Archivo Excel de ejemplo

|   | А          | В      | С              | D        | E         | F       | G           | Н         | I             | J             | К             | L        |        | E |
|---|------------|--------|----------------|----------|-----------|---------|-------------|-----------|---------------|---------------|---------------|----------|--------|---|
|   |            |        |                |          |           |         |             |           |               |               |               |          |        | = |
|   |            |        |                |          |           |         | Cod Tipo    | Nro       |               |               |               |          | Docum  |   |
|   | Fecha      | Cod.   |                |          | Cantidad  | Entrega | comprobante | documento | Cufe          |               | Cufe          | Paso     | Embarq |   |
| 1 | Evento     | Evento | GTIN           | Cantidad | Analitica | Parcial | operación   | operación | Origen        | Cufe Destino  | Transportista | Frontera | (NNNN  |   |
| 2 | 13/10/2013 | 44     | 09998887770004 | 1        |           |         |             |           | 9998887770004 | 8888888888871 |               |          |        |   |
| 3 | 14/10/2013 | 43     | 09998887770004 | 1        |           |         |             |           | 8888888888871 | 9998887770004 |               |          |        |   |
| 4 | 08/11/2013 | 45     | 09998887770004 | 1        | true      | true    | 3           | 1         | 789000000017  | 9998887770004 |               | 110      |        |   |
| 5 | 08/11/2013 | 46     | 09998887770004 | 1        | true      | true    | 3           | 1         | 9998887770004 | 789000000017  |               | 110      | 12345A |   |
| 6 | 13/10/2013 | 40     | 09998887770004 | 1        |           |         |             |           | 9998887770004 |               |               |          |        |   |
| 7 |            |        |                |          |           |         |             |           |               |               |               |          |        |   |
| 8 |            |        |                |          |           |         |             |           |               |               |               |          |        |   |

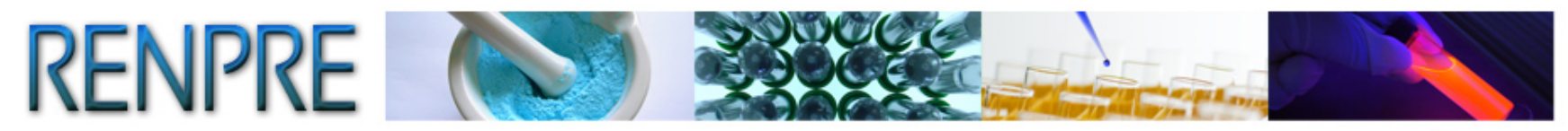

| 븆 Sedro | nar Versión 1   | 0                        |                       |                                                    |                                                                                      |                                               |                                                                         |                               |                          |                                                |                                                                                 |                                                               |                                                                          |                               |                |
|---------|-----------------|--------------------------|-----------------------|----------------------------------------------------|--------------------------------------------------------------------------------------|-----------------------------------------------|-------------------------------------------------------------------------|-------------------------------|--------------------------|------------------------------------------------|---------------------------------------------------------------------------------|---------------------------------------------------------------|--------------------------------------------------------------------------|-------------------------------|----------------|
| 😲 Con   | figuración      | 🔶 Acerca de              |                       | Para utilizar e:<br>Sistema Nacio<br>Más informaci | ste aplicativo debe hab<br>onal de Trazabilidad de<br>ión aquí <u>http://renpre.</u> | er finalizado<br>Precursores<br>servicios.par | todos los pasos de registra<br>Químicos.<br>ni.org.ar/portal_traza_renp | ación al<br><u>re/</u>        |                          |                                                |                                                                                 |                                                               |                                                                          |                               |                |
|         | Fecha<br>Evento | Evento                   | Producto<br>Sustancia | Cantidad                                           | Cantidad<br>Analitica                                                                | Entrega<br>Parcial                            | Tipo Comprobante<br>Operacion                                           | Nro<br>Documento<br>Operacion | Cufe<br>Origen           |                                                |                                                                                 |                                                               |                                                                          |                               |                |
| •       | 13/10/2013      | COMERCIALIZACION VENTA   | • 04022536529783      | 1                                                  |                                                                                      |                                               |                                                                         | ~                             | 222222222                |                                                |                                                                                 |                                                               |                                                                          |                               |                |
|         | 14/10/2013      | COMERCIALIZACION COMPRA  | • 04022536529783      | 1                                                  |                                                                                      |                                               |                                                                         | ~                             | 88888888                 |                                                |                                                                                 |                                                               |                                                                          |                               |                |
|         | 08/11/2013      | IMPORTACION              | • 04022536529783      | 1                                                  |                                                                                      | <b>~</b>                                      | Documento Interno                                                       | ✓ 1                           | 78900000                 |                                                |                                                                                 |                                                               |                                                                          |                               |                |
|         | 08/11/2013      | EXPORTACION              | • 04022536529783      | 1                                                  |                                                                                      | <b>V</b>                                      | Documento Interno                                                       | ✓ 1                           | 88888888                 |                                                |                                                                                 |                                                               |                                                                          |                               |                |
|         | 13/10/2013      | FABRICACION/PRODUCCION   | • 04022536529783      | 1                                                  |                                                                                      |                                               |                                                                         | ~                             | 222222222                |                                                |                                                                                 |                                                               |                                                                          |                               |                |
|         |                 |                          | Q.                    | Se import                                          | ar                                                                                   | 💓 Se                                          | edronar Versión 1.0                                                     |                               |                          |                                                |                                                                                 |                                                               |                                                                          |                               |                |
| <       |                 |                          |                       | <b>`</b>                                           |                                                                                      | 0                                             | Configuración 🤟 A                                                       | lcerca de                     |                          | Para utilizar (<br>Sistema Nac<br>Más informad | este aplicativo debe l<br>ional de Trazabilidad<br>ción aquí <u>http://renp</u> | naber finalizado to<br>de Precursores G<br>re.servicios.pami. | idos los pasos de registraci<br>luímicos.<br>org.ar/portal_traza_renpre/ | ón al                         |                |
| (       | 😚 Agregar I     | Fila 🗼 Limpiar<br>Grilla |                       | 2                                                  | Sistema                                                                              | a l                                           | Fecha<br>Evento                                                         | Evento                        | Producto<br>Sustancia    | Cantidad                                       | Cantidad<br>Analitica                                                           | Entrega<br>Parcial                                            | Tipo Comprobante<br>Operacion                                            | Nro<br>Documento<br>Operacion | Cufe<br>Origen |
| 6       |                 |                          |                       | 1                                                  |                                                                                      | Λ                                             | 13/10/2013                                                              | COMERCIALIZACION              | VENTA VENTA 040225365297 | 13 1                                           |                                                                                 |                                                               |                                                                          | ·                             | 222222222      |
|         | Import          | ar 🚺 Informar            |                       | -                                                  | IR                                                                                   | H                                             | 14/10/2013                                                              | COMERCIALIZACION              | COMPRA V 040225365297    | 13 1                                           |                                                                                 |                                                               | Description Internet                                                     | /<br>. 1                      | 888888888      |
|         |                 |                          |                       |                                                    | -                                                                                    |                                               | 08/11/2013                                                              | EXPORTACION                   | • 040225365297           | 13 1<br>13 1                                   |                                                                                 |                                                               | Documento Interno                                                        | 1                             | 8888888888     |
|         |                 |                          |                       |                                                    |                                                                                      |                                               | 13/10/2013                                                              | FABRICACION/PROD              | UCCION 🔽 040225365297    | 13 1                                           |                                                                                 |                                                               |                                                                          | /                             | 2222222222     |
|         |                 |                          |                       |                                                    |                                                                                      |                                               | ۲ مربع مربع مربع مربع مربع مربع مربع مربع                               | Lim<br>Gril                   | piar<br>Ia               |                                                | lafa                                                                            |                                                               |                                                                          |                               | >              |
|         |                 |                          |                       |                                                    |                                                                                      | Ļ                                             | Importar                                                                |                               |                          | )                                              | Info                                                                            | orma                                                          | ar                                                                       | LID                           | 4D             |

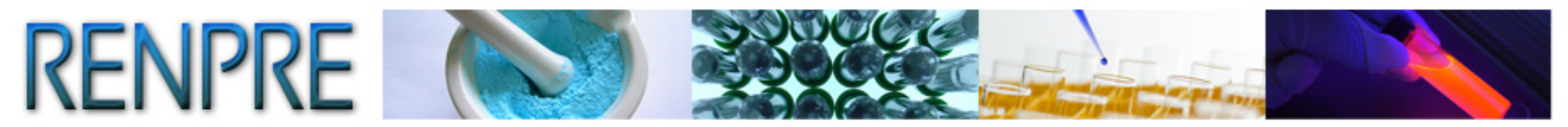

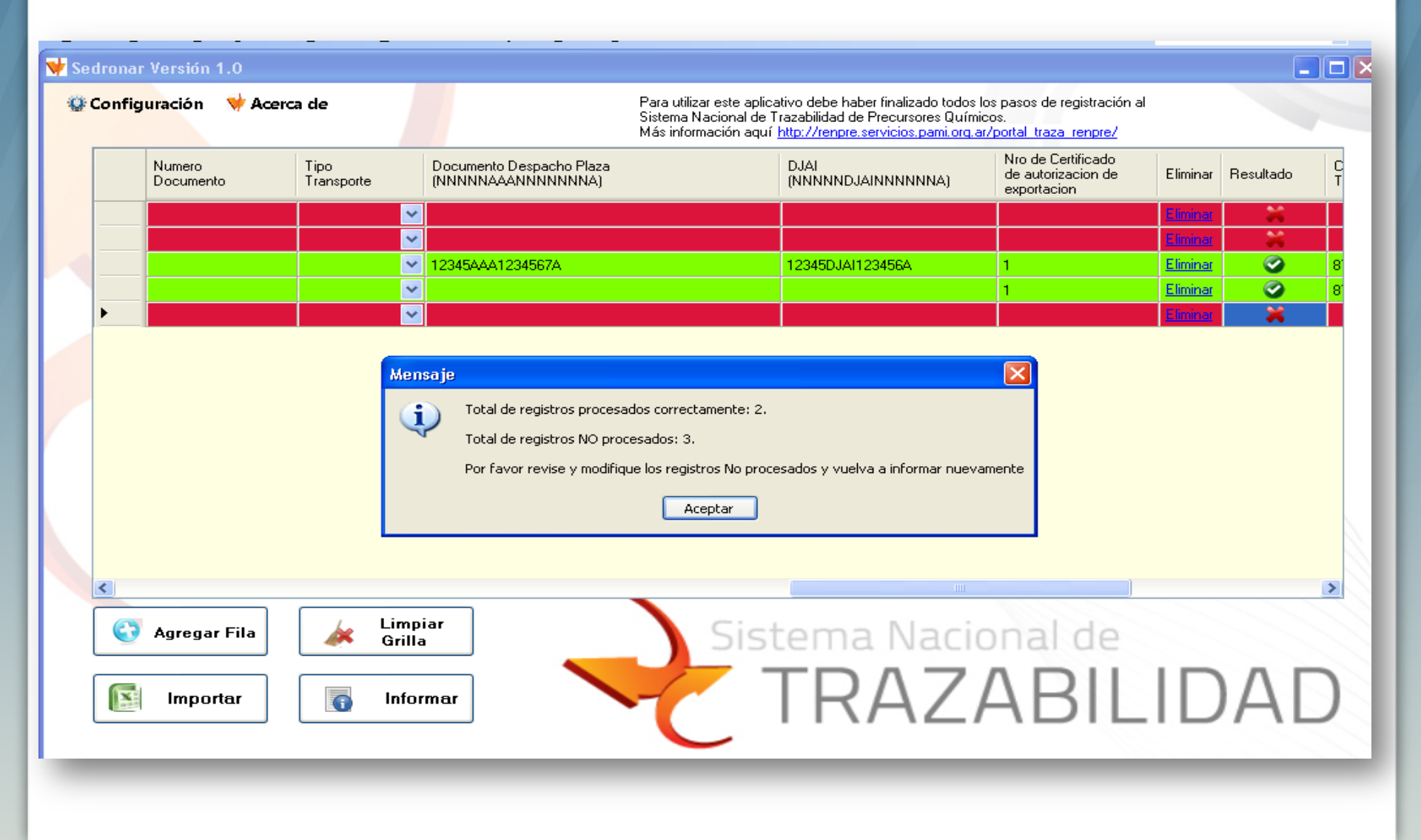

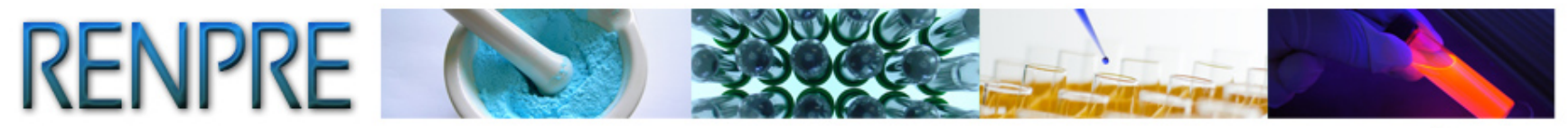

# Otras Funciones del Aplicativo. Limpiar grilla.

| 😾 Se | edrona | nr Versión 1.0  |                  |            |                       |                                                 |                                                                              |                                                                |                                                                        |                                                                                                    |                |
|------|--------|-----------------|------------------|------------|-----------------------|-------------------------------------------------|------------------------------------------------------------------------------|----------------------------------------------------------------|------------------------------------------------------------------------|----------------------------------------------------------------------------------------------------|----------------|
| 0    | Config | guración 🛛 🧡 A  | cerca de         |            |                       | Para utilizar e<br>Sistema Naci<br>Más informac | ste aplicativo debe l<br>onal de Trazabilidad<br>ión aquí <u>http://renp</u> | naber finalizado to<br>de Precursores Q<br>re.servicios.pami.r | dos los pasos de registraci<br>uímicos.<br>org.ar/portal_traza_renpre/ | ón al                                                                                                    |                |
|      |        | Fecha<br>Evento | Evento           |            | Producto<br>Sustancia | Cantidad                                        | Cantidad<br>Analitica                                                        | Entrega<br>Parcial                                             | Tipo Comprobante<br>Operacion                                          | Nro<br>Documento<br>Operacion                                                                                                    | Cufe<br>Origen |
|      |        | 13/10/2013      | COMERCIALIZACION | VENTA 🚽 🗠  | 04022536529783        | 1                                               |                                                                              |                                                                |                                                                        | <ul> <li>International International Internatione International International International International Inte</li></ul> | 222222222      |
|      |        | 14/10/2013      | COMERCIALIZACION | COMPRA 🗠   | 04022536529783        | 1                                               |                                                                              |                                                                |                                                                        | <ul> <li>International International Internatione International International International International Inte</li></ul> | 888888888      |
|      |        | 08/11/2013      | IMPORTACION      | ~          | 04022536529783        | 1                                               |                                                                              |                                                                | Documento Interno                                                      | r 1                                                                                                    | 789000000      |
|      |        | 08/11/2013      | EXPORTACION      | ~          | 04022536529783        | 1                                               |                                                                              |                                                                | Documento Interno                                                      | × 1                                                                                                    | 888888888      |
|      | •      | 13/10/2013      | FABRICACION/PROD | UCCION 🚽 🗠 | 04022536529783        | 1                                               |                                                                              |                                                                |                                                                        | <ul> <li>International International Internatione International International International International Inte</li></ul> | 222222222      |
|      |        | Agregar Fila    | Lim<br>Gril      | piz<br>la  |                       | Li<br>G                                         | mpia<br>rilla                                                                | ar                                                             | l de<br>Bili                                                           | LID                                                                                                    | ,<br>AD        |

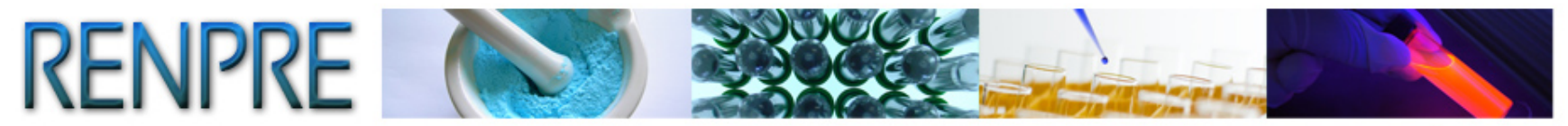

# **Agregar Fila**

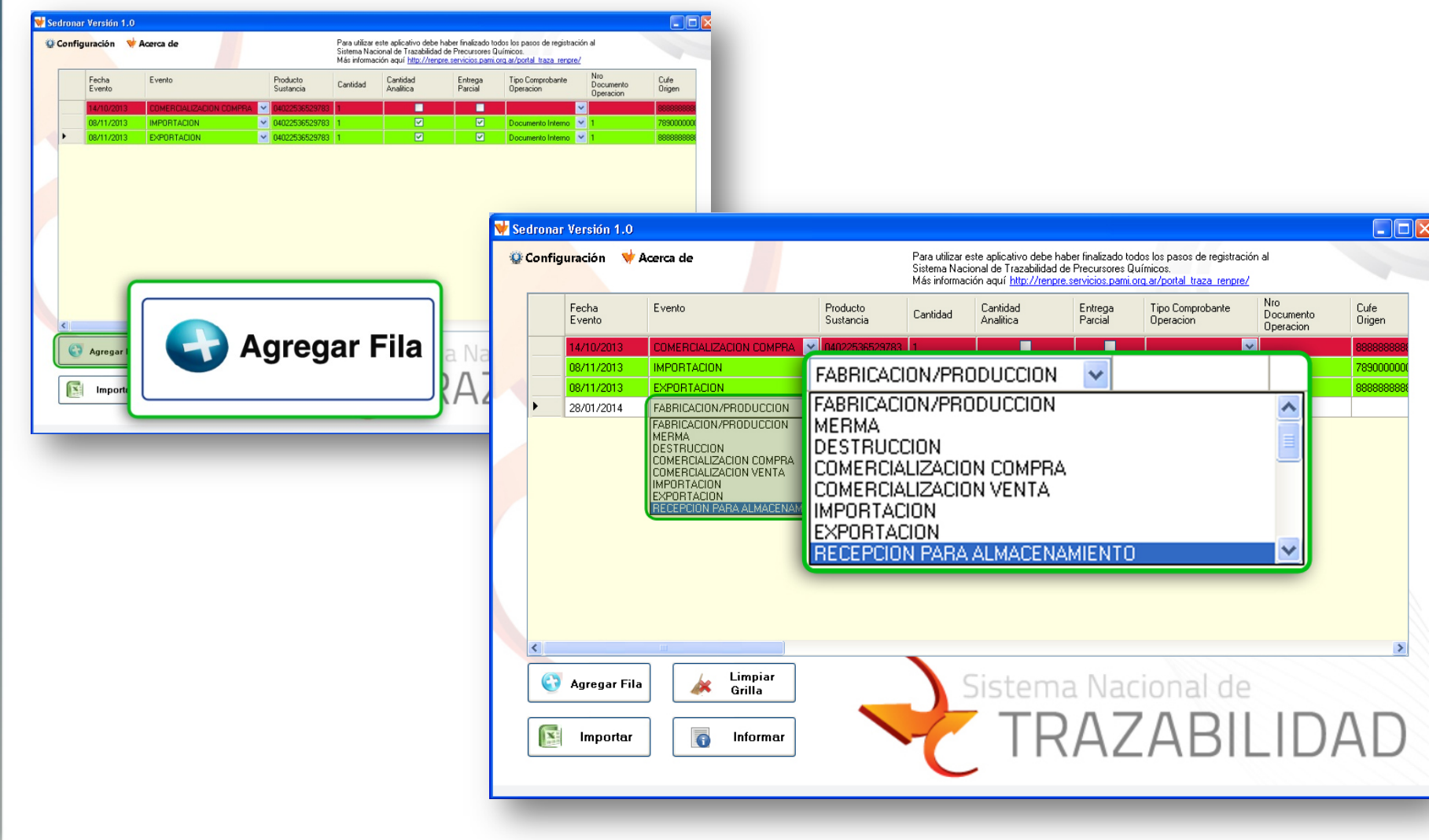

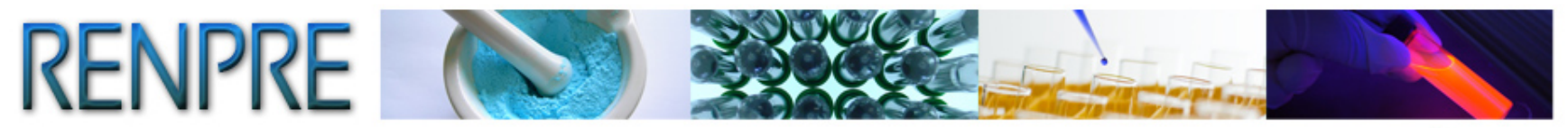

# **Eliminar**

| 杖 Se | dronar Versión 1.0           |                           |                                                                                      |                                          |                                                        |                                                              |                                  |                     |
|------|------------------------------|---------------------------|--------------------------------------------------------------------------------------|------------------------------------------|--------------------------------------------------------|--------------------------------------------------------------|----------------------------------|---------------------|
| Q    | Configuración 😽 Acerca de    |                           | Para utilizar este aplica<br>Sistema Nacional de Ti<br>Más información aquí <u>I</u> | tivo debe ł<br>azabilidad<br>http://renp | naber finalizado<br>de Precursores<br>re.servicios.par | todos los pasos de re<br>Químicos.<br>ii.org.ar/portal_traza | egistración al<br><u>renpre/</u> |                     |
|      | sspacho Plaza<br>INNNNNA)    | DJAI<br>(NNNNNDJAINNNNNA) | Nro de Certificado<br>de autorizacion de<br>exportacion                              | Eliminar                                 | Resultado                                              | Cod<br>Transaccion                                           | Cod<br>Errores                   | Desc Errores        |
|      | 45074                        |                           | 1                                                                                    | <u>Eliminar</u>                          |                                                        | 0704000                                                      |                                  | - El campo GLN_DEST |
|      | A1004                        | 12343DJAH23436A           | 1                                                                                    | Linninar                                 |                                                        | 8784603                                                      |                                  |                     |
|      | Agregar Fila<br>Agregar Fila | npiar<br>illa<br>formar   | Sist                                                                                 | mir<br>em                                |                                                        | cional<br>ZAE                                                | de<br>3111                       | DAD                 |

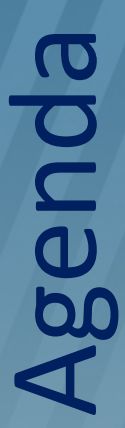

1) Herramientas y eventos principales.

2) Aplicación WEB.Ingreso, Informe, Catálogos.Consultas e informe trimestral.

3) Aplicación Escritorio.
 Manuales e Instalación.
 Uso e importación de archivos.

4) WebServices.Documentos y ejemplos.Capacidades disponibles.

5) ¿Preguntas?

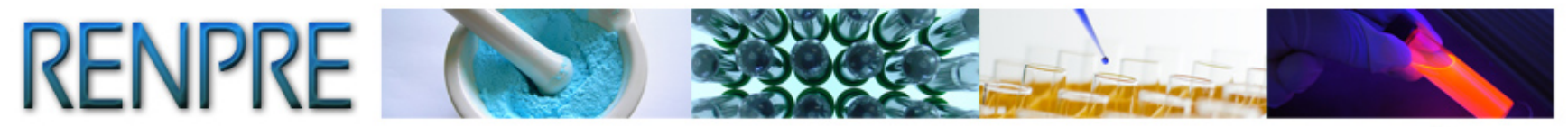

# **Web Service**

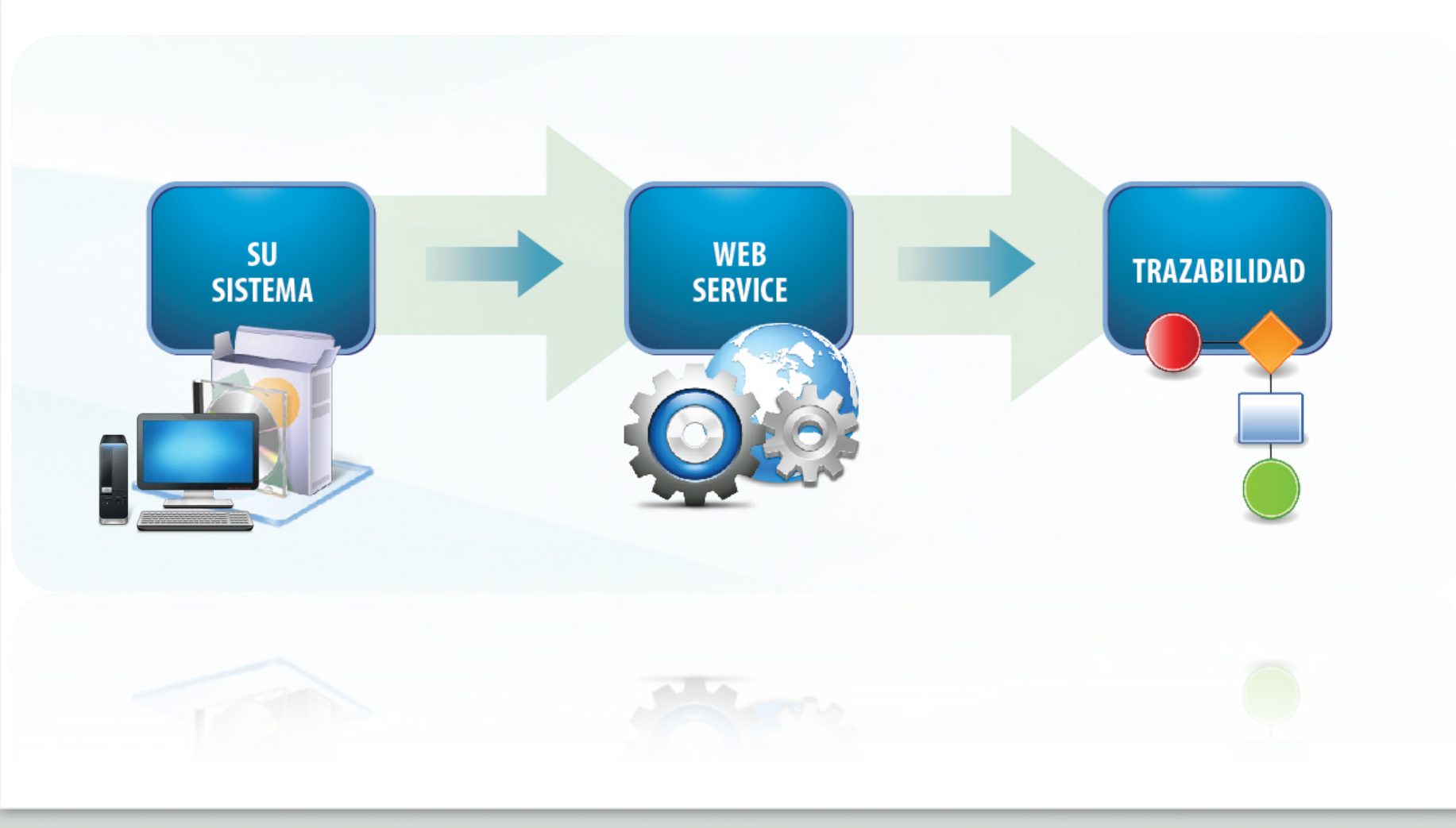

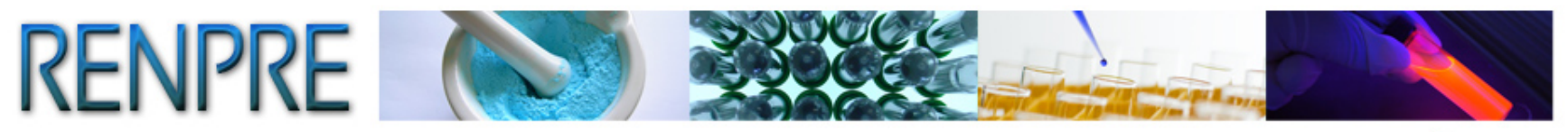

```
TRAZABILIDAD DE PRECURSORES QUÍMICOS
```

# Mesa de Ayuda de Trazabilidad

0800-333-8963

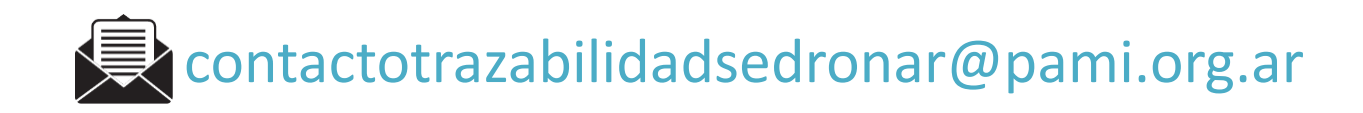

Horario de Atención: Lunes a Viernes de 8.00 a 20.00 hs.

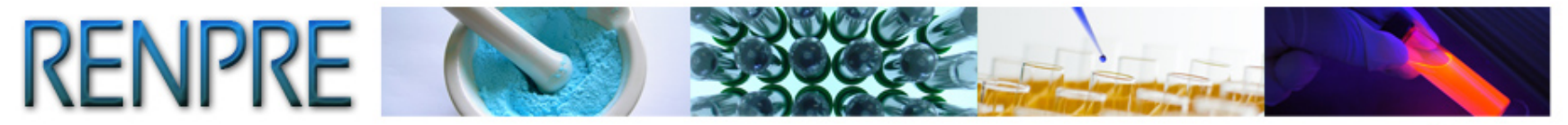

# ¿PREGUNTAS?

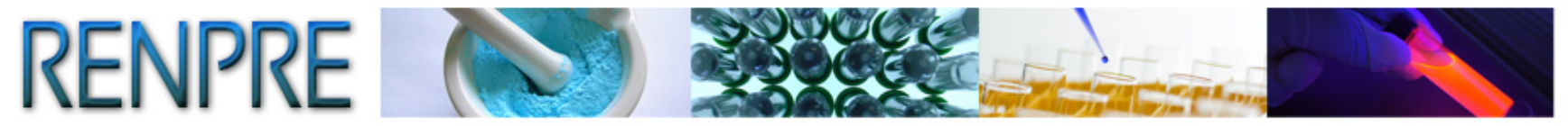

# MUCHAS GRACIAS!

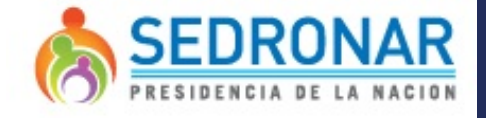

RENPRE Registro Nacional

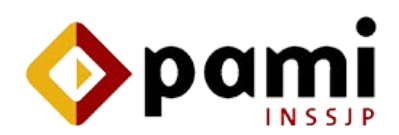

de Precursores Químicos